# ODILO

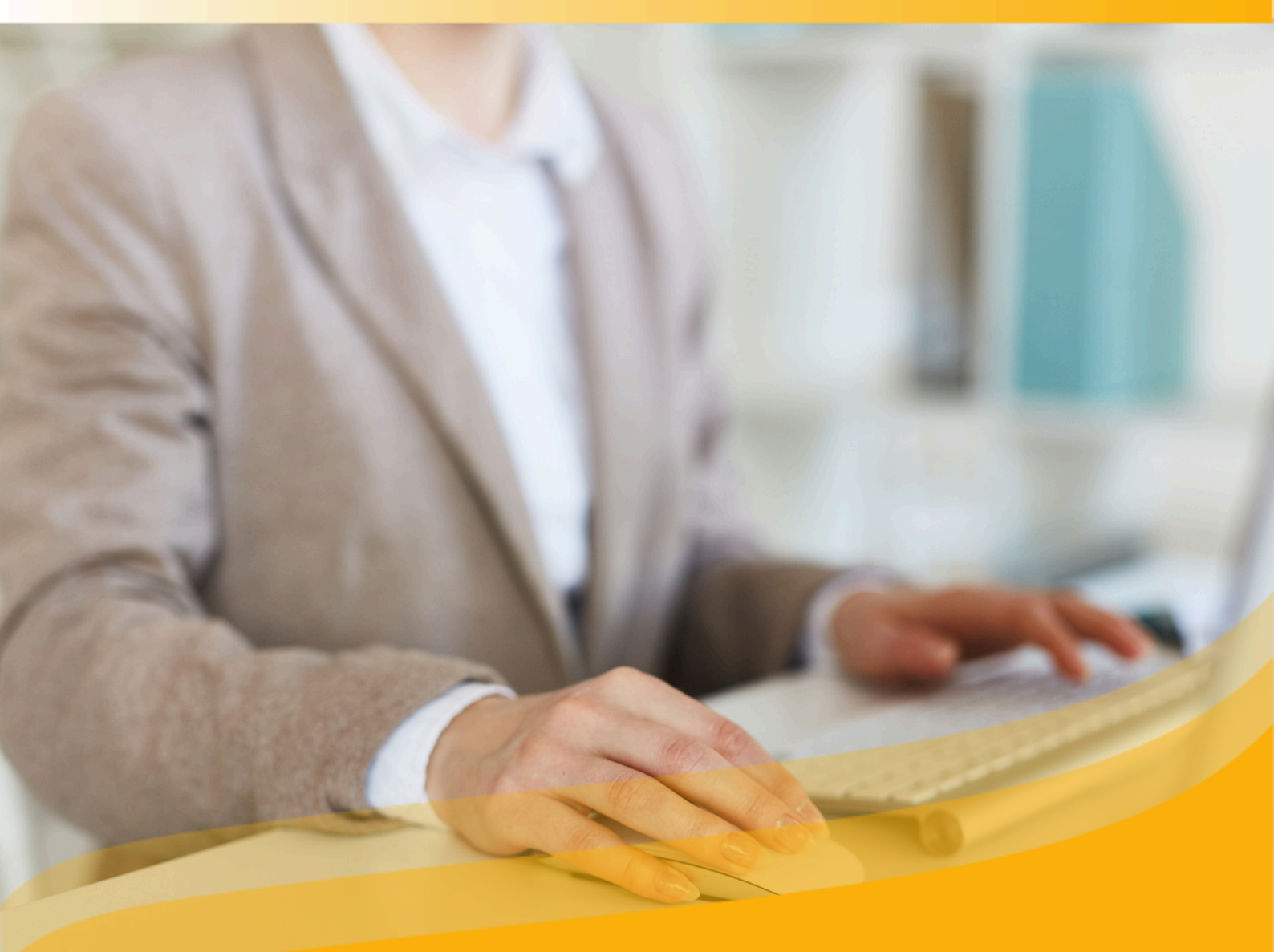

# Guía del usuario moderador

Desarrolla habilidades y competencias en los miembros de tu institución a través de experiencias de aprendizaje personalizadas.

### Rol de moderador

Te damos la bienvenida a tu rol de moderador, si tu empresa tiene contratada la opción de creación de Experiencias de aprendizaje, tienes la posibilidad de crear, incluir lecciones y secciones con contenidos propios, recursos desde el catálogo del ecosistema de aprendizaje, ejercicios, accesos directos y mucho más.

Esto te permitirá aumentar las <u>competencias</u> de los miembros de la organización y sus diferentes <u>habilidades</u>, siempre alineadas con los objetivos de la institución.

Podrás compartir tus Experiencias de Aprendizaje con miembros de la institución y monitorear el desempeño de los participantes; e incluso, asignar permisos de colaboración a otros usuarios y clonar experiencias de aprendizaje cuantas veces quieras.

Importante: <u>En la siguiente página</u>, podrás acceder al índice interactivo. Al hacer clic sobre cualquier título, el documento te llevará directamente a la pagina donde encontrarás la información.

Pincha en los títulos para navegar por las áreas de manera fácil y rápida.

#### Índice Rol de moderador 2 Experiencias de aprendizaje 4 1. Clonar una experiencia de aprendizaje 5 2. Editar una experiencia de aprendizaje 8 2.1 Editar configuración de la experiencia 8 2.2 Editar o añadir lecciones 9 2.3 Editar o añadir secciones 9 2.4 Editar ejercicios 10

## Índice

| <u>Rol de moderador</u>                                | 2  |
|--------------------------------------------------------|----|
| <u>Experiencias de aprendizaje</u>                     | 5  |
| <u>1. Crear una Experiencia de aprendizaje</u>         | 6  |
| <u>1.1. Crear experiencias desde cero</u>              | 6  |
| <u>1.2. Clonar una experiencia de aprendizaje</u>      | 9  |
| 1.3. Añadir la primera lección                         | 12 |
| 1.4 Añadir secciones a una nueva lección               | 13 |
| <u>Sección de texto</u>                                | 13 |
| Sección de recurso                                     | 14 |
| Sección de ejercicio                                   | 14 |
| <u>2. Editar una experiencia de aprendizaje</u>        | 17 |
| 2.1 Editar configuración de la experiencia             | 17 |
| 2.2 Editar o añadir lecciones                          | 17 |
| 2.3 Editar o añadir secciones                          | 18 |
| <u>2.4 Editar ejercicios</u>                           | 18 |
| <u>2.5 Crear foros</u>                                 | 19 |
| <u>2.6 Añadir y reordenar pestañas</u>                 | 19 |
| 3. <u>Compartir la experiencia con otros usuarios</u>  | 20 |
| 3.1 Compartir con otros moderadores                    | 20 |
| 3.2 Compartir con usuarios participantes               | 22 |
| <u>4. Seguimiento del trabajo de los participantes</u> | 23 |
| 5 <u>. Extras - Experiencias de aprendizaje</u>        | 26 |
| <u>5.1. Videollamadas programadas</u>                  | 26 |
| <u>5.2 Nuevas pestañas</u>                             | 27 |
| <u>5.3 Encuesta</u>                                    | 27 |
| <u>5.4 Dinamización</u>                                | 29 |
| Preguntas frecuentes                                   | 30 |

## Experiencias de aprendizaje

Una Experiencia de Aprendizaje es una propuesta de aprendizaje única y personalizada a las necesidades de los miembros de la comunidad corporativa, que puede contener una serie de contenidos multiformato estructurados y organizados, ya sea del ecosistema o contenidos propios que puedes incluir en ellas como: *manuales genéricos, videos internos de la empresa o incluso Geniallys o Kahoot.* 

Dentro de una experiencia de aprendizaje, podrás:

- Ofrecer a tu equipo contenidos seleccionados de cada área específica
- Fomentar la motivación para el aprendizaje continuo
- Desarrollar una visión estratégica
- Mejorar las habilidades de comunicación y fomentar las habilidades blandas
- Incentivar a los usuarios a estar alineados con los valores y objetivos de la organización

Estas experiencias de aprendizaje se estructuran en pestañas que permiten al usuario organizar correctamente el trabajo:

- <u>Lecciones / Programa</u>: Esta pestaña recopila la información inicial de tu experiencia y todo el contenido que incluye. Este se muestra en un diseño ordenado y organizado por módulos o secciones.
- <u>Ejercicios</u>: Esta pestaña solo es visible por ti (moderador) dentro de una Experiencia de Aprendizaje. En ella, podrás crear un banco de ejercicios, editar cualquiera de ellos e incluso desactivar o activarlos según desees.
- <u>Foro:</u> En esta sección se puede iniciar un debate o discusión, introduciendo un hilo para que el resto de usuarios sigan añadiendo opiniones, respondiendo a determinadas cuestiones, etc.
- <u>Citas:</u> En esta pestaña podrás observar determinados párrafos, frases o palabras que hayas seleccionado previamente del texto de un e-book.
- <u>Chat:</u> Funciona como una herramienta de mensajería instantánea. Se puede utilizar para resolver dudas, comentarios, etc.
- <u>Estadísticas</u>: En este apartado se mostrará la participación de cada usuario en la experiencia, así como los contenidos trabajados y las horas dedicadas a cada uno de ellos.
- <u>Encuesta:</u> Esta opción te permitirá establecer preguntas de satisfacción sobre el contenido o la Experiencia de Aprendizaje dirigidas a los usuarios que han participado en ella.

## 1. Crear una Experiencia de aprendizaje

Para crear tus propias Experiencias de aprendizaje tendrás dos opciones:

- **Desde Cero:** Crea Experiencias completas, añadiendo contenido, ejercicios y más, todo personalizado según tus necesidades.
- **Clonando una Experiencia:** En el repositorio del ecosistema de aprendizaje, puedes almacenar tus Experiencias, permitiendo que otros moderadores de tu empresa las clonen y reutilicen.

#### 1.1. Crear experiencias desde cero

Para crear una experiencia desde cero, haz clic en el botón de "Crear experiencia de aprendizaje" que se encuentra bajo el carrusel y elige el tipo de experiencia que deseas crear.

|                                                                                                    |                                                           |                                                                                                    |                   |                                                                  | ର ଦ୍ତ 💿 | ۹    |
|----------------------------------------------------------------------------------------------------|-----------------------------------------------------------|----------------------------------------------------------------------------------------------------|-------------------|------------------------------------------------------------------|---------|------|
| The state of the state of the s                                                                                                    | Carme Artigas                                             | Inteligencia<br>Artificial<br>Inteligencia Artificial                                                                                                    | CUE HAGENTODO     | ARTIFICIAL<br>De la construcción de las construcción a las maios | Ved 30  | Wett |
| Añade nuevas experiencias de ap<br>Dese ao pudes crar nueva experiencias de arendo<br>para comerza:<br>(CELARECORERENCIA DE APRENCIZAR                                                                                                    | rendizaje<br>zije v ponertas a disposición de los usuario | ss. Haz click en el botón Crear Exp                                                                                                    |                   |                                                                  |         | •••  |
| Mes del Liderazgo femenino<br>Herristoria<br>Herristoria<br>Her | MUJERES<br>BRUJULA                                        | And the statement<br>California and the statement<br>California and th | Marres en el arte | Address Valence Protocol                                         |         |      |

\* Si no visualizas el botón, accede a "ir a experiencias de aprendizaje" y vuelve a ingresar a tu ecosistema.

| Experiencia de Ap<br>usuarios adquiera<br>Su finalización le<br>la organización qu<br>de un certificado-<br>adquirido. Se estr<br>adecuadamente o<br>formativo, Estos<br>combinan Conten<br>ejercicios/activida | Here any<br>emotigate disensida para que los<br>n conocimiento profundo sobre una Jenea,<br>a parenjada la expectición, por parte de<br>n baya creado el timerario Certificado,<br>la validación del concimiento<br>actora como un conjunto de módulos<br>sucoras como un conjunto de módulos<br>des formativos con<br>des. | <ul> <li>Oper involute</li> <li>Dependencia de Aprendizaje diseñada para<br/>usuarias adqueras concolimiento con un o opri<br/>profundada, este entructura com un conjur<br/>adecuadamente cunata y urdenada, las concentrados<br/>Contenidos formados y dericicios/activida<br/>formatoro).</li> </ul> | gue tos<br>entos niendenes<br>una mensión<br>des Clowrario                                                                                                    |
|----------------------------------------------------------------------------------------------------|----------------------------------------------------------------------------------------------------|----------------------------------------------------------------------------------------------------|----------------------------------------------------------------------------------------------------|
| Open Comm<br>Experiencia de Ap<br>individual con inte                                                                                                    | unity<br>rendizaje colaborativo diseñada para que los<br>racciones. Su estructura se compone de una                                                                                                    | indivíduos con un interês común en un tema, refuerce<br>selección curada de Contenidos Formativos sobre un n                                                                                                    | n su procesa de apornalizaje independente al combinar sus procesos de apornalizaje<br>mano tema ja comunir en un tempo determinado) y un espacio de cubaberación orinte |
|                                                                                                    |                                                                                                    |                                                                                                    |                                                                                                    |

Selecciona la opción: *desde cero* para crear tu experiencia en blanco.

| CREAR EXP  | ERIENCIA          |
|------------|-------------------|
| ß          | 0                 |
| Desde cero | Desde repositorio |
|            |                   |

Podrás configurar la experiencia completando los siguientes datos:

**Nombre:** Se recomienda nombrar la experiencia con precisión para poder identificarla rápidamente, por ejemplo: Tema, nivel y el nombre del responsable de la experiencia *"Liderazgo - Proyecto 1 - Maria Campos".* 

Portada: Puedes editar la imagen haciendo clic sobre ella (clonación llevará una imagen por defecto).

**Descripción:** La descripción ya estará disponible en el apartado correspondiente, sin embargo, podrás editar todo lo que desees desde el área de texto. Puedes añadir imágenes, gráficos, vídeos o elementos incrustados. Esto será lo primero que verán los usuarios cuando accedan a una experiencia.

Idioma: Elige el idioma deseado.

**Fechas:** Al seleccionar las fechas de inicio y finalización, los usuarios podrán acceder a esta experiencia solo en ese período de tiempo.

**Visibilidad:** Las experiencias públicas serán accesibles para todos los miembros de la institución sin necesidad de una invitación. Las experiencias privadas son preferibles al trabajar con equipos específicos de trabajadores, y necesitarán una invitación para unirse a ellas.

**Obligatorio:** Al designar obligatorio, el usuario debe completar cada sección y ejercicios en esta experiencia de aprendizaje.

Establecer fecha de finalización: Existen dos posibilidades para establecer este ajuste:

- *"Establecer las fechas de inicio y fin"*: Define un rango de fechas obligatorio para que los usuarios completen la LE.
- *"Límite de días para completar"*: Establece un plazo específico para completar la LE dentro del rango de fechas.

Importante: Si la Experiencia de Aprendizaje se establece como obligatoria, es necesario asignarle una fecha de finalización.

**Chat:** Como moderador, puedes activar o desactivar esta pestaña en cualquier momento. Compartir en repositorio: Habilitar esta opción permitirá que otros moderadores clonen tu experiencia.

**Certificado:** Puedes habilitar un certificado a obtener al finalizar la experiencia, estableciendo fecha de envío y nota de corte. Los usuarios recibirán un link que añadirá este certificado directamente a su perfil de LinkedIn, si lo desean.

#### Información de la experiencia: Datos adicionales

Una vez finalizada la configuración de tu experiencia, haz clic en el botón "clonar" y tendrás tu primera experiencia creada y lista para utilizar por los trabajadores.

| 🖶 Standard Unit                          |                                                       |   |
|------------------------------------------|-------------------------------------------------------|---|
| Información                              | Ajustes                                               |   |
| NOMENE Requerido                         | DOMA                                                  |   |
|                                          | Español · ES ·                                        |   |
|                                          | REDIA DE INCO-REDIA DE FIN                            |   |
|                                          |                                                       | 8 |
| 8                                        | VSIBLIDAD OBLISATORIA                                 |   |
| Arrastra la imagen aquí o haz click      | Privado     Si                                        |   |
| Max. 5 MB. Formatos: JPG, JPEG, PNG, SVG | Público • No                                          |   |
|                                          | Activar chat y mensajes directos                      |   |
|                                          | Activar las notificaciones de administrador por email |   |
|                                          |                                                       |   |
| Provent v B / U G A v Z v Q Q ···        | Compartir esta experiencia en el repositorio          |   |
|                                          | Certificado                                           |   |
|                                          |                                                       |   |
|                                          | Activar certificado                                   |   |
|                                          | Información de experiencia                            |   |
|                                          | PSTITUCON GRUPO                                       |   |
|                                          |                                                       |   |
|                                          | MATERIA EDAD                                          |   |
|                                          |                                                       |   |

Importante: Como moderador, tendrás un botón de edición dentro de cada experiencia que te permitirá editar su contenido. Podrás añadir pestañas, lecciones, secciones o lo que desees en cualquier momento.

#### 1.2. Clonar una experiencia de aprendizaje

Tu ecosistema permite clonar experiencias de aprendizaje desde el repositorio. Allí encontrarás las experiencias que has creado y compartido en el repositorio previamente. Puedes clonar estas experiencias para reutilizarlas fácilmente, marcando la opción correspondiente en su configuración inicial.

Para clonar cualquier experiencia, haz clic en el botón de *"Crear experiencia de aprendizaje"* que se encuentra bajo el primer carrusel de tu ecosistema.

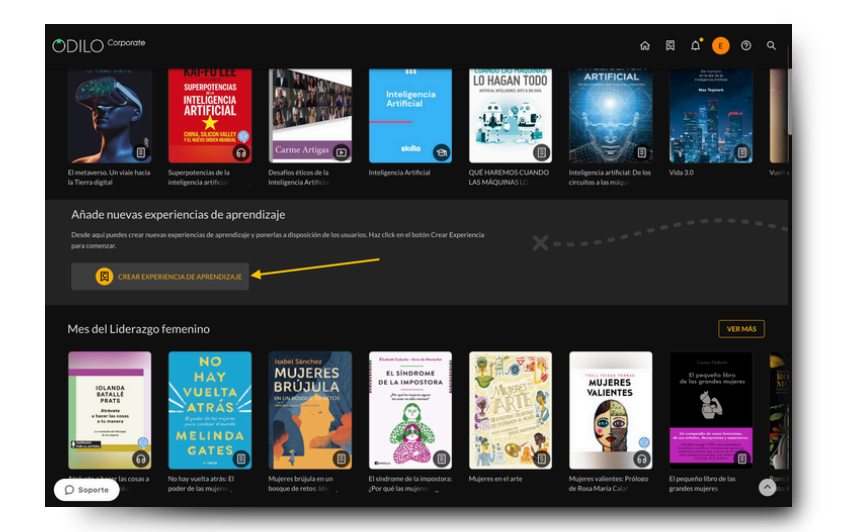

\* Si no visualizas el botón, accede a "ir a experiencias de aprendizaje" y vuelve a ingresar a tu ecosistema.

Debes elegir el tipo de experiencia que deseas clonar haciendo clic sobre ella. Podrás revisar un breve resumen de los tipos de experiencias bajo cada una de ellas.

| ■ Corporate     Corporate     Crear experiencia                                                                                                    |                                                                                                    | Ĺ <sup>9</sup> ⊞ Moderador ∨                                                                         |
|----------------------------------------------------------------------------------------------------|----------------------------------------------------------------------------------------------------|----------------------------------------------------------------------------------------------------|
| <ul> <li>Certified titnerang</li> <li>Dependencia de Ajentodage distulsat para que las functionas de las dependencias de las dependencias de las de las depend</li></ul> | Copen Module     The Apernative distinuities para gale its     function of the Apernative distinuities para gale its     function of the Apernative distinuities para gale its     function of the Apernative distinuities of the Apernative distinuities     formatives     formatives     fo | eren al combiner sus processos de spromótolojs<br>determinados y un espacio de colubioración ordine. |
| D Soporte                                                                                                    | Desarrollado por Odilo. Todos los derechos reservados.                                                                                                    | Idioma: Espanhol ~                                                                                   |

Debes elegir la opción *"Desde repositorio"*, esto te mostrará todas las opciones disponibles para clonación que corresponden a esa metodología.

| Desde cero | Deside repositorio |  |
|------------|--------------------|--|
| Desde cero | Desde repositorio  |  |

Para realizar una búsqueda más precisa, puedes filtrar por nombre, idioma, autor o fecha a través del botón de filtrado de la parte superior derecha *"Mostrar filtros".* 

| NORMEL NEW YORK, WATER AND A STREAM AND A STREAM AND A                                                                                                    | Repositorio (90)         |       |         |                          |         | 👻 Ocultar filtros    |
|----------------------------------------------------------------------------------------------------|--------------------------|-------|---------|--------------------------|---------|----------------------|
| Interest is to portunities in an annual and a second and a second and | NOMBRE DE LA EXPERIENCIA | AUTOR | MATERIA | CREACIÓN (DESDE - HASTA) | Todos ~ | VERFICADA<br>Todos ~ |

Si deseas conocer los contenidos que se encuentran dentro de una experiencia, haz clic en su nombre para tener una vista previa.

|                       | Presentaciones eficaces     ×                                                                                                    |                  |
|-----------------------|----------------------------------------------------------------------------------------------------|------------------|
| Repositorio (32)      | Te damos la bienvenida a esta Experiencia de Aprendizaje Essensial Training sobre Presentaciones eficaces.                                                                                                    | T Mostrar fitros |
| Nombre de la experien |                                                                                                    | nda              |
| [Essential Training]  | Plana transmitir conocimientos e inspirar a nuestro público, no basta con conocer el tema que tratarnos, sino que debennos ser capaces de presentario de una forma<br>assantes insustramen unotítudos. Por sueste o usiniste menora nuele nismitirar y conor en existina una renestración eficar o moreo reintocimos de                                                                                                    | Clonar           |
| [Essential Training]  | comunicación y diseño.                                                                                                    | Clonar           |
| [Essential Training]  | Este Essential Training es perfecto para ti si quieres realizar presentaciones atractivas y eficaces para tu trabajo o tu vida personal.                                                                                                    | Clonar           |
| (Essential Training)  |                                                                                                    | Clonar           |
| (Essential Training)  | ছ Esta Experiencia de Aprendizaje está basada en audio, texto y vídeo (capitulos de ebooks, resúmenes y vídeos) y actividades para poner a                                                                                                    | Clonar           |
| [Essential Training]  | prueba tu aprendizaje.                                                                                                    | Clonar           |
| (Essential Training)  |                                                                                                    | Clonar           |
| (Essential Training)  | 6 tras completar esta experiencia de Aprendizaje, seras capaz de:                                                                                                    | Clonar           |
| (Essential Training)  | <ul> <li>Planificar tu presentación con base en el público al que se dirige, el discurso y el acompañamiento visual.</li> </ul>                                                                                                    | Clenar           |
|                       | Enfrentar el miedo escénico y realizar una presentación oral y visual eficaz.                                                                                                    |                  |
| [Essential Training]  | Esta Esperiencia de Aprendizaje es <b>individual</b> y puedes hacería a tu propio ritmo.                                                                                                    | Opnar            |
|                       |                                                                                                    | 1                |
|                       | Olla duración de esta experiencia de aprendizaje es de 4 horas.                                                                                                    |                  |
|                       | Contenido                                                                                                    |                  |
|                       | Committee         Construction         Construction         Storgetting<br>Call         Storgetting<br>Call         Storgetting         Storgetting         Storgett |                  |
|                       |                                                                                                    |                  |
|                       | 201-100 B                                                                                                    |                  |

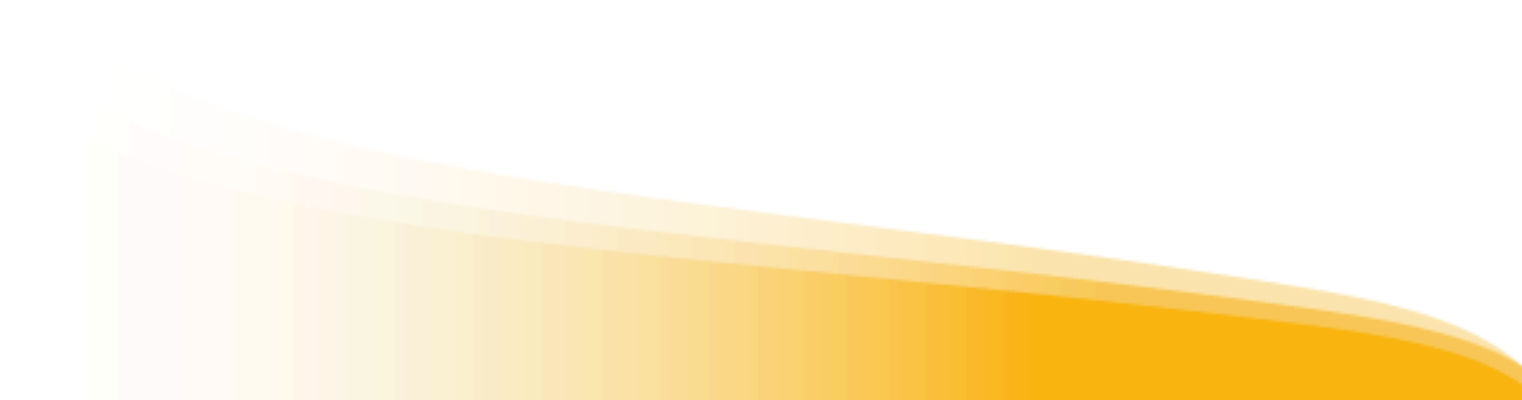

Al hacer clic en *"clonar"*, podrás comenzar a configurar tu experiencia según las necesidades de tu institución, indicando la información en los campos requeridos.

| Repositorio (90)                                                                                                    |             |                                                                                                    |                                                                                                    |                                                                                                    |                                                             |                      | Ocultar filtros |
|----------------------------------------------------------------------------------------------------|-------------|----------------------------------------------------------------------------------------------------|----------------------------------------------------------------------------------------------------|----------------------------------------------------------------------------------------------------|-------------------------------------------------------------|----------------------|-----------------|
|                                                                                                    |             | correction and a                                                                                                    |                                                                                                    |                                                                                                    |                                                             |                      |                 |
| KOMBRE DE LA EXPERIENCIA AUTOR                                                                                                    |             | CREACIÓN (DESDE - HAST                                                                                                    |                                                                                                    | Todos                                                                                                    | v                                                           | Todos ~              |                 |
| Nombre de la experiencia                                                                                                    | Autor Mater | ia Versión                                                                                                    | Creación                                                                                                    | Idioma                                                                                                    | Verificad                                                   |                      |                 |
| ¿Qué hay de cierto en lo que me cuentan? Identifica fake news                                                                                                    | ODILOCREATE |                                                                                                    | 19/04/2023                                                                                                    | Español                                                                                                    | si                                                          | <u> </u>             | nar             |
| Teletrabajo                                                                                                    | ODILOCREATE |                                                                                                    | 19/04/2023                                                                                                    | Español                                                                                                    | Sí                                                          | <b>0</b> 0           | nar             |
| Empieza a trabajar con Google Drive                                                                                                    | ODILOCREATE |                                                                                                    | 19/04/2023                                                                                                    | Español                                                                                                    | Si                                                          |                      | nar             |
| Fotografia con tu smartphone                                                                                                    | ODILOCREATE |                                                                                                    | 19/04/2023                                                                                                    | Español                                                                                                    | si                                                          | <b>0</b> 0           | nar             |
| Empieza a trabajar con Google Analytics                                                                                                    | ODILOCREATE |                                                                                                    | 19/04/2023                                                                                                    | Español                                                                                                    | SI                                                          |                      | nar             |
| Utilizar Excel de forma eficiente                                                                                                    | ODILOCREATE |                                                                                                    | 19/04/2023                                                                                                    | Español                                                                                                    | Si                                                          | <b>0</b> 0           | nar             |
| Empezar a trabajar con Power Point                                                                                                    | ODILOCREATE |                                                                                                    | 19/04/2023                                                                                                    | Español                                                                                                    | Sí                                                          | <b>C</b> 0           | nar             |
| Introducción a la gestión de contenidos en entornos digitales                                                                                                    | ODILOCREATE |                                                                                                    | 19/04/2023                                                                                                    | Español                                                                                                    | Si                                                          |                      | nar             |
| Crear una presentación en Power Point adaptada a tu<br>audiencia                                                                                                    | ODILOCREATE |                                                                                                    | 19/04/2023                                                                                                    | Español                                                                                                    | Si                                                          | <b>6</b>             | nar             |
| Mejora tu redacción en el entorno laboral                                                                                                    | ODILOCREATE |                                                                                                    | 19/04/2023                                                                                                    | Español                                                                                                    | si                                                          | 00                   | nar             |
| ) Soporte                                                                                                    |             |                                                                                                    |                                                                                                    |                                                                                                    |                                                             |                      |                 |
| Essential Training                                                                                                    | Rependo     | Ajustes                                                                                                    | O - RECHA DE R                                                                                                    | × ©                                                                                                    |                                                             |                      |                 |
| Essential Training<br>mmación<br>en acconses eficaces                                                                                                    | Requerido   | Ajustes<br>REDHA DE IND<br>VISIBLICAD                                                                                                    | O - FECHA DE FR                                                                                                    | × ©                                                                                                    |                                                             |                      |                 |
| Essential Training<br>ormación<br>erracions effaces                                                                                                    | Pagardo     | Ajustes<br>RECHA DE INDO<br>VISIBLICAD<br>Physics<br>Physics                                                                                                    | O - FECHA DE FE                                                                                                    | x ©                                                                                                    |                                                             |                      |                 |
| Essential Training<br>mación<br>eracons eficas                                                                                                    | Repartits   | Ajustes<br>RECHA DE INFO<br>VISBUDAD<br>Phase<br>Pableo                                                                                                    | 0 - FECHA DE FE<br>0<br>0                                                                                               | v ©                                                                                                    |                                                             |                      |                 |
| Essential Training<br>prmación<br>entaciones eficares<br>Presentaciones<br>eficarcos                                                                                                    | Reputo      | Ajustes<br>recon de Naci<br>Voisiueno<br>Philaisi<br>e Activar de<br>Activar de                                                                                                    | 0 - FECHA DE FE<br>0<br>9<br>1 at y mensajes<br>5 notificacione                                                         | v ©<br>directos<br>s de administrador po                                                                                                    | remail                                                      |                      |                 |
| Essential Training<br>armación<br>eracións eficaces<br>Presentaciones<br>eficaces                                                                                                    | Reparido    | Ajustes<br>Rickh De Moch<br>VSBUDAD<br>• Hylade<br>• Adhar di<br>Activar da<br>Compartia                                                                                                    | 0 - FECHA DE FE<br>0<br>0<br>s notificacione<br>r esta experie                                                          | v ©<br>directos<br>is de administrador po<br>ncia en el repositorio                                                                                                    | r email                                                     |                      |                 |
| Essential Training<br>rmación<br>encomes effaces<br>Presentaciones<br>eficaces                                                                                                    |             | Ajustes<br>FECHA DE MECO<br>VISILUAN<br>Philaic<br>Activar de<br>Compartis<br>Certificae                                                                                                    | o - FECHA DE FE<br>o<br>o<br>s notificacione<br>r esta experie<br><b>do</b>                                             | v ()<br>directos<br>de administrador po<br>nota en el repositorio                                                                                                    | r email                                                     |                      |                 |
| Essential Training<br>emación<br>entecones eficars<br>Presentaciones<br>eficares                                                                                                    | Reparts     | Ajustes                                                                                                    | o - FECHA DE FR<br>o<br>o<br>s notificacione<br>r esta experie<br><b>do</b><br>rtsficado                                | e O                                                                                                    | r email                                                     |                      |                 |
| Essential Training<br>emación<br>entraciones eticos<br>Presentaciones<br>eficaces                                                                                                    | Repartits   | Ajustes                                                                                                    | o - FECHA DE FE<br>o<br>o<br>uat y mensajes<br>s notificacione<br>r esta experie<br><b>do</b><br>ertificado             | <ul> <li>©</li> <li>directos</li> <li>si de administrador por<br/>nocia en el regositorio</li> </ul>                                                                                                    | r email                                                     | 281976400            |                 |
| Essential Training<br>ermación<br>metraciones et/cors<br>Presentaciones<br>eficaces<br>eficaces<br>eficaces<br>eficaces<br>eficaces<br>eficaces<br>eficaces<br>eficaces                                                                                                    | Repartits   | Ajustes<br>FECHA DE NOCO<br>VISILIONO<br>Photol<br>Abbier de<br>Compartis<br>Certificae<br>VISILIONO<br>Abbier de<br>Compartis<br>Certificae<br>Odio                                                                                                    | o - FECHA DE FI<br>o<br>o<br>uat y mensajet<br>s notificacione<br>r esta experie<br><b>do</b><br>intíficado<br>incchoma | x ()<br>directos<br>si de administrador po<br>nicia en el repositorio                                                                                                    | remail<br>HORAS DE G                                        | QUINTOO              |                 |
| Essential Training<br>prmación<br>metadores et/cores<br>Presentaciones<br>eficaces<br>presentaciones<br>eficaces<br>metadores<br>metadores<br>Presentaciones<br>eficaces<br>Te damos la bienventia as esta Experiencia de Aprendizaje C                                                                                                    | Repards     | Ajustes<br>FECHA DE NOCO<br>VISINGRO<br>VISINGRO<br>Abbier<br>Abbier<br>Comparts<br>Certificae<br>VISINGRO<br>CERTIFICAE<br>Comparts<br>Certificae<br>Distribute CERTIFICAE<br>Comparts<br>Certificae<br>Comparts<br>Certificae<br>Comparts<br>Certificae<br>Certificae<br>Certifi                             | 0<br>0<br>0<br>0<br>0<br>0<br>0<br>0<br>0<br>0<br>0<br>0<br>0<br>0<br>0<br>0<br>0<br>0<br>0                             | x<br>directos<br>sis de administrador po<br>ncia en el repositorio                                                                                                    | remail<br>HORUS DE G<br>FEOMODE E                           | cenarcooo            |                 |
| Essential Training<br>prmación<br>mereconse eficaces<br>Presentaciones<br>eficaces<br>presentaciones<br>eficaces<br>apuen B I U O A C O O<br>Te dance la bienvenida a esta Experiencia de Aprendizaje E<br>esentaciones eficaces.                                                                                                    | Reparted    | Ajustes<br>III Dia De MoD<br>VISIBUEAO<br>VISIBUEAO<br>VISIBUEA | 0<br>0<br>0<br>0<br>0<br>0<br>0<br>0<br>0<br>0<br>0<br>0<br>0<br>0<br>0<br>0<br>0<br>0<br>0                             | <ul> <li>©</li> <li>directos</li> <li>de administrador por<br/>Incla en el repositorio</li> </ul>                                                                                                    | remail<br>4<br>FROM DE E                                    | Stean-Croo           |                 |
| Essential Training<br>mación<br>entaciones eficaces<br>Presentaciones<br>eficaces<br>move<br>move<br>move<br>meteore<br>move<br>meteore<br>move<br>move<br>meteore<br>move<br>meteore<br>move<br>meteore<br>move<br>mov | Repartic    | Ajustes<br>FECHA DE MACO<br>VEISULARO<br>VEISULARO<br>Activar la<br>Comparti<br>Certificad<br>Cathar cess<br>Odio<br>Nota De Coss<br>Data                                                                                                    | 0 0 - FEON DE FR                                                                                                    | e © directos so de administrador por conciu en el repositorio periencia                                                                                                    | remail<br>HORAS (F<br>4<br>F(Con 3) (E                      | свелянскоо           |                 |
|                                                                                                    | Repards     | Ajustes                                                                                                    | 0<br>0<br>0<br>0<br>0<br>0<br>0<br>0<br>0<br>0<br>0<br>0<br>0<br>0<br>0<br>0<br>0<br>0<br>0                             | <ul> <li>         idrectos      </li> <li>         se de administrador po      </li> <li>         ancia en el regestorio      </li> <li>         periencia     </li> </ul>                                                                                                    | remail<br>HORAS DE 1<br>4<br>FEOM DE 1<br>GRUPO             | автанскоо            |                 |
| Essential Training mación  estadores eficare  Prosentaciones  prove  estadores eficare  To danos la bienvenida a esta Experiencia de Aprendizaje o  estadores eficares  To danos la bienvenida a esta Experiencia de Aprendizaje o  estadores eficares  To danos la bienvenida e stat Experiencia de Aprendizaje o  estadores eficares  To danos la bienvenida e estat Experiencia de Aprendizaje o  estadores eficares  To danos la bienvenida e estat Experiencia de Aprendizaje o  estatuciones eficares  To danos la bienvenida e estat Experiencia de Aprendizaje o  estatuciones eficares  To danos la bienvenida e estat e tuporte estatuto pólico, no biela o  formes estatuciones e ficares  To danos de delenas ser capace a parel el queres neutros polico.  To danos la bienvenida e una de delenas ser capace a parel de la queres neutros presentes de la parel de la queres neutros presentes de la parel de la queres neutros presentes de la parel de la queres neutros presentes de la queres neutros presentes de la queres neutros present                                                                                                    | Repards     | Ajustes FECHA DE MECO FECHA DE MECO FORMES FORMES F                                                                                                    | 0<br>0<br>0<br>0<br>0<br>0<br>0<br>0<br>0<br>0<br>0<br>0<br>0<br>0<br>0<br>0<br>0<br>0<br>0                             | <ul> <li>         Interesting and the second second</li></ul> | remail<br>4<br>(004.50)<br>(004.50)<br>(004.50)<br>(004.50) | almanceco<br>Nello 🕼 |                 |
|                                                                                                    | Repards     | Ajustes                                                                                                    | 0<br>0<br>0<br>0<br>0<br>0<br>0<br>0<br>0<br>0<br>0<br>0<br>0<br>0                                                      | <ul> <li>         • • • • • • • • • • • • • • • • • • •</li></ul>                                                                                                    | remail<br>4<br>(6045.02<br>(6070)                           | антискоо             |                 |

Una vez finalizada la configuración de tu experiencia, haz clic en el botón *"clonar"* y tendrás tu experiencia creada y lista para ser utilizada.

|  | Clonar |  |  |
|--|--------|--|--|
|  |        |  |  |
|  |        |  |  |

#### 1.3 Añadir la primera lección

Para añadir tu primera lección, haz clic sobre el botón *"nueva lección"*. Podrás configurar tu lección y añadir secciones dentro de ella desde este apartado.

| Onboarding                       | LECCIONES EJERCICIOS | FORO CITAS ESTAD | ÍSTICAS                             |  |
|----------------------------------|----------------------|------------------|-------------------------------------|--|
| Onboarding                       |                      |                  |                                     |  |
|                                  |                      | ⊘ <              | Detalles de la experiencia          |  |
| Videollamadas programadas        |                      | O Crear          |                                     |  |
| No hay videollamadas programadas |                      |                  | 23 2                                |  |
| Contenido en esta experiencia    |                      | Nueva lección    |                                     |  |
|                                  |                      |                  | Metodología de uso                  |  |
|                                  |                      |                  | 🔂 Tipo de experiencia Standard Unit |  |
|                                  |                      |                  | Certificado                         |  |

| Lección                                                                                               |                                                | Nueva lecció |
|----------------------------------------------------------------------------------------------------|------------------------------------------------|--------------|
| thus                                                                                                  | Requerido                                      |              |
|                                                                                                    |                                                |              |
|                                                                                                    |                                                |              |
| DISCRIPCIÓN                                                                                           |                                                |              |
| Paragraph ∨ Β Ι 및 S ▲ ∨ L ∨ Θ Ω D D Add frame &                                                       | <b>⊞</b> ~                                     |              |
|                                                                                                    |                                                |              |
| ,                                                                                                    | 0 WORDS POWERED BY THY                         |              |
| ,<br>5i                                                                                               | O WORDS FOWERED BY THY A                       |              |
| ,<br>Secciones                                                                                        | $\sigma$ words powered by twy $_{\mathcal{A}}$ |              |
| » Secciones Nudr seccones, puedes shadr tantas como consideres aprepiadas:                            | $\delta$ hords formed by the $_{\mathcal{A}}$  |              |
| »<br>Secciones<br>Madr secone, puedes shadr tantas como consideres apropuetas:<br>@ Atadr seccone . ↓ | 0 KORS PONING IN THY 2                         |              |

Importante: Es importante guardar si no se está trabajando activamente en la creación de una experiencia. Para garantizar la seguridad, las cuentas cierran sesión después de un tiempo inactivo determinado.

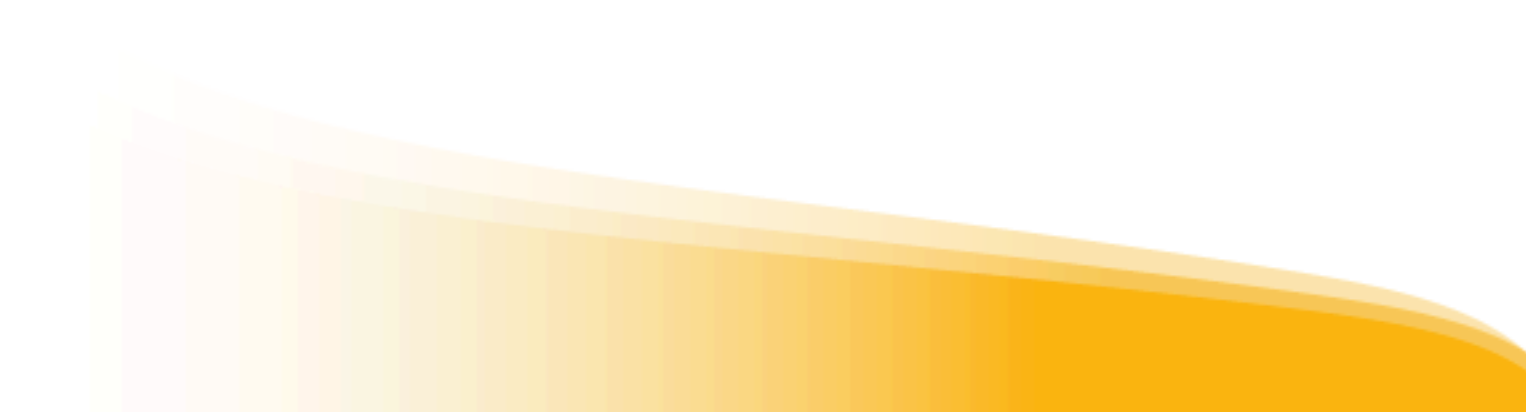

#### 1.4. Añadir secciones a una nueva lección

Dentro de tus lecciones podrás añadir diferentes tipos de secciones.

| Ē | Texto, imágenes y otros<br>Añadir información relevante que compartir con los usuarios, así como videos, imágenes, enlaces, etc.                                        |
|---|----------------------------------------------------------------------------------------------------|
| ш | Recursos<br>Sección en la que poder incluir recursos del catálogo, catalogar nuevo recurso, añadir enlace externo o escoger una lectura<br>enriquecida del repositorio. |
| ٢ | Ejerciclos<br>Opción para añadir actividades/ejercicios a partir de los cuales los usuarios consoliden y demuestren los conocimientos<br>adquiridos.                    |
|   |                                                                                                    |

#### Sección de texto

Al seleccionar la opción *"texto, imágenes y otros"* se desplegará tu nueva sección. Debes añadir un título para esta sección y luego incluir la información dentro del apartado de descripción.

- Texto
- Imágenes
- Videos desde Youtube (Haz clic en el botón 🕟 y pega la URL del video)
- Links externos
- Elementos "*Iframe*" encriptados (desde este botón Add Iframe, pega el link encriptado)

| TULO       |            |   |     |            |     |   |     |   |           |       |      |           | Req          | uerido |
|------------|------------|---|-----|------------|-----|---|-----|---|-----------|-------|------|-----------|--------------|--------|
|            |            |   |     |            |     |   |     |   |           |       |      |           |              |        |
| ESCRIPCIÓN |            |   |     |            |     |   |     |   |           |       |      |           |              |        |
| Paragraph  | ~ <b>B</b> | Ι | ¥ € | <u>A</u> ~ | ∠ ~ | 9 | 2 🖾 | Þ | 🖻 Add Ifr | ame d | 2 ⊞~ |           |              |        |
|            |            |   |     |            |     |   |     |   |           |       |      |           |              |        |
|            |            |   |     |            |     |   |     |   |           |       |      |           |              |        |
|            |            |   |     |            |     |   |     |   |           |       |      |           |              |        |
|            |            |   |     |            |     |   |     |   |           |       |      |           |              |        |
|            |            |   |     |            |     |   |     |   |           |       |      |           |              |        |
|            |            |   |     |            |     |   |     |   |           |       |      |           |              |        |
|            |            |   |     |            |     |   |     |   |           |       |      |           |              |        |
|            |            |   |     |            |     |   |     |   |           |       |      |           |              |        |
|            |            |   |     |            |     |   |     |   |           |       |      |           |              |        |
|            |            |   |     |            |     |   |     |   |           |       |      |           |              |        |
|            |            |   |     |            |     |   |     |   |           |       |      |           |              |        |
| 0          |            |   |     |            |     |   |     |   |           |       |      | 0 WORDS # | OWERED BY T  | INY 4  |
|            |            |   |     |            |     |   |     |   |           |       |      | o nonsa a | OTICALD DI 1 | p      |

#### Sección de recurso

Podrás añadir directamente: recursos desde el catálogo del ecosistema, recursos propios que desees catalogar en tu experiencia e incluso añadir enlaces externos. Los usuarios ingresarán directamente a estos recursos según el itinerario que has establecido.

| rsos                                                                                                    |
|----------------------------------------------------------------------------------------------------|
| contenido que quieras                                                                                                    |
| Buscar un título<br>Insertar un recurso de los disponibles en el catálogo.                                                     |
| Catalogar un recurso<br>Catalogar un recurso (.pdf, .epub, .mp3, .mp4) para que esté disponible solamente en esta experiencia. |
| Enlace externo<br>Añadir en la sección un enlace que redirija al usuario a otro contenido de interés externo a la plataforma.  |
| Repositorio de Lecturas Enriquecidas<br>Incluir en la sección una lectura que contiene preguntas, test, y/o anotaciones.       |
|                                                                                                    |

A continuación, deberá añadir el contenido que desee eligiendo entre las siguientes opciones:

- **Buscar un título:** Busca un contenido desde el catálogo del ecosistema escribiendo el nombre del recurso en la barra de búsqueda. Después, si lo deseas, podrás elegir las fechas en que ese contenido estará disponible para el usuario.
- Catalogar un recurso: Podrás subir tu propio contenido a las lecciones a través de esta opción (Ej: Conferencias, manuales de uso, etc.). Para ello, debes completar los espacios de información, título, autor, sinopsis y luego importar desde tu equipo el recurso deseado (soporta formatos pdf, mp3, mp4, epub).
- **Enlace externo:** Podrás enlazar un link hacia otro sitio web diferente dentro de tus lecciones. Al hacer clic sobre esa opción debes completar la información requerida y luego pegar en el apartado de URL el link deseado. Puedes incluir cualquier contenido como una página web externa, una noticia, un artículo, links de redes sociales, etc.
- **Repositorio de lecturas enriquecidas:** Con esta opción podrás agregar a tu lección lecturas ya enriquecidas desde el repositorio. Para ello, escribe el título del contenido que deseas en la barra de búsqueda. Para poder revisar estos enriquecimientos, haz clic sobre el nombre del recurso y una ventana emergente te mostrará la información relacionada con el contenido.

#### Sección de ejercicio

Para añadir un ejercicio a tu lección, añade un título de la sección, agrega una breve descripción y luego añade el ejercicio.

Podrás añadir ejercicios de 2 maneras dependiendo de tus necesidades:

- 1. **Añadir ejercicios:** Tu plataforma te permite crear un banco de ejercicios desde la pestaña *"ejercicios"*, que puedes configurar de manera independiente y en cualquier momento. Podrás incluir cualquiera de estos ejercicios en tus lecciones directamente en la sección.
- 2. **Nuevo ejercicio:** Si no has establecido tu banco de ejercicios, podrás crear ejercicios sobre la marcha directamente desde tus secciones, haciendo clic en *"nuevo ejercicio"* y configurando un nuevo ejercicio desde 0.

| ievo ejercicio |
|----------------|
| 4u             |

Al crear un nuevo ejercicio se abrirá una ficha en la que deberás completar los campos requeridos. Podrás configurar tu ejercicio de **1 a 100 intentos**, para que los usuarios puedan reintentarlo en caso de no conseguir la puntuación esperada. Al activar esta opción, **podrás establecer una nota mínima** para el ejercicio, de esta forma el usuario solo podrá entregar el ejercicio cuando cumpla con la nota mínima configurada.

Al seleccionar fecha de inicio y de fin, los usuarios solo podrán acceder e interactuar con el ejercicio durante estas fechas.

|                  |                  |                                |                    | Vista previa |
|------------------|------------------|--------------------------------|--------------------|--------------|
|                  |                  |                                |                    |              |
| Parámetros gen   | erales           |                                |                    |              |
| 0                |                  |                                |                    |              |
| ENTIDAD          | AUTOR            | PAÍS                           | FECHA              |              |
| OdiloLab         | Moderador        | España                         | 28 de mar. de 2023 |              |
| τίτυιο           |                  |                                |                    | Requerido    |
| Learning Check 4 |                  |                                |                    |              |
|                  |                  |                                |                    |              |
| IDIOMA.          | INTENTOS (1-100) | FEO4A DE INICIO - FEO4A DE FIN |                    |              |
| freadel          | × 3              |                                |                    | 6            |

Además, desde el apartado de *"Calificaciones"*, como moderador podrás restablecer el ejercicio para que el usuario tenga la oportunidad de realizarlo nuevamente en caso de no alcanzar la nota mínima.

Haz clic en *"Añadir preguntas"* y escoge el tipo de pregunta que deseas. Configura y guárdala. Verás las preguntas hechas al final de la página. Puedes agregar tantas preguntas como quieras en un mismo ejercicio.

| regun | tas añadidas                                                                                                    |
|-------|----------------------------------------------------------------------------------------------------|
| 09    | Pergunta verdadeira / faisa Para generar una tabla dinámica se debe hacer con la función DYNTABLE                                                   |
| 0     | Pergunta de múltipla escolha<br>Una tabla dinámica puede mostrar                                                                                    |
| 09    | Pergunta verdadeira / faisa<br>Al aplicar un fittro en una tabla dinámica se aplica a la totalidad de la tabla y nunca a una selección de sus datos |
| 9     | Pergunta de múltipla escolha<br>Una tabla dinámica al recibir datos cualitativos (textos):                                                          |

Guarda tu ejercicio y luego guarda tu sección.

| Preguntas añadidas Pregunta Verdadero/Falso ULS cierto que los comandos de excel funcionan | 9                                                      |                 |
|--------------------------------------------------------------------------------------------|--------------------------------------------------------|-----------------|
| Guerder ejercicio Cancelar                                                                 |                                                        |                 |
| porte                                                                                      | Desarrollado por Odilo. Todos los derechos reservados. | idone Egalat -  |
|                                                                                            |                                                        |                 |
| Añadir ejercicios, puedes añadir tantos o                                                  | como consideres apropiados:                            | Nuevo ejercicio |
| Añadir ejercicios, puedes añadir tantos o                                                  | como consideres apropiados:                            | Nuevo ejercicio |
| Añadir ejercicios, puedes añadir tantos o                                                  | como consideres apropiados:                            | Nuevo ejercicio |

#### 2. Editar una experiencia de aprendizaje

Una vez clonada la experiencia, podrás editarla como desees. Esto te permitirá personalizar cada experiencia a las necesidades de tu empresa. Podrás editar lecciones y secciones, actividades y ejercicios e incorporar foros de discusión si lo deseas.

#### 2.1 Editar configuración de la experiencia

Si deseas volver al apartado principal de configuración de tu experiencia y editar los campos, haz clic en el botón de edición y selecciona la primera opción.

| Vi | deollamadas programadas                                 | ( Crear | Tipo de experiencia Essential Traini                       | ing           |
|----|---------------------------------------------------------|---------|------------------------------------------------------------|---------------|
| No | hay videollamadas programadas                           |         | 0                                                          |               |
| Co | ntenido en esta experiencia                             |         | Nateria<br>Presentaciones, Storytelling, Hablar en público |               |
|    |                                                         |         | Certificado de 4 hor                                       | ras           |
| 0  | 1 Módulo 1: Planificación y creación de la presentación | ~       |                                                            |               |
| 0  | 2 Módulo 2: Puesta en práctica                          | ~       |                                                            |               |
|    |                                                         |         |                                                            |               |
|    | 3 Bonus track                                           | *       |                                                            | Editar Essent |
| 0  | 4 Antes de marcharte                                    |         |                                                            | Borrar Essent |
|    |                                                         |         |                                                            | Archivar Esse |
|    |                                                         |         |                                                            | Clonar Essen  |
|    |                                                         |         |                                                            | Nueva lección |
|    |                                                         |         |                                                            | Nueva Pestal  |
|    |                                                         |         |                                                            | Ordenar pes   |
|    |                                                         |         |                                                            |               |

#### 2.2 Editar o añadir lecciones

Para editar cualquier lección, debes hacer clic en el nombre de la lección e ingresar tus secciones (podrás ver la ruta de tu experiencia en el panel lateral), hacer clic en el botón de edición de la parte inferior y elegir la opción *"editar lección"*. Desde aquí accederás al área de edición, donde podrás editarla y/o añadir más secciones.

| cei | ver              | rsión 2.1                                                                                                    |   |                                                                                                    |   |
|-----|------------------|----------------------------------------------------------------------------------------------------|---|----------------------------------------------------------------------------------------------------|---|
|     | 1                | Módulo 1: Fórmulas<br>avanzadas                                                                              | ~ | Módulo 2: Ordenar datos                                                                                                    |   |
|     | 2                | Módulo 2: Ordenar<br>datos                                                                                   | ^ | 2.5. Función ESPACIOS                                                                                                    |   |
|     |                  | 2.1. Separar en columnas                                                                                     |   | La función Sustituir es muy útil y sencilla, pero puede suceder como en el ejemplo, que queda uno o varios espacios                                                                                                    |   |
|     |                  | 2.2. Función IZQUIERDA                                                                                       |   | al principio del texto. Corregirito es todavía más fácil que sustituir, porque ahí utilizaremos la función ESPACIOS que<br>hace eso justamente, elimina los espacios sobrantes en un texto. SUSTITUIR y ESPACIOS son grandes amigas. La                                                                                                    |   |
|     |                  | 2.3. Pongámosle lógica                                                                                       |   | sintaxis:                                                                                                    |   |
|     |                  | 2.4. Función SUSTITUIR                                                                                       |   |                                                                                                    |   |
|     |                  | 2.5. Función ESPACIOS                                                                                        |   | ESPACIOS(CELDA)                                                                                                    |   |
|     |                  |                                                                                                    |   |                                                                                                    |   |
|     |                  | 2.5. Learning check                                                                                          |   | - Environmental Andrea                                                                                                    |   |
|     | 0                | 2.5. Learning check<br>Módulo 3: Buenas                                                                      |   | Así como podemos usar espacios con una celela, podemos anidar adentos lo que tengamos en SUSTITURA E                                                                                                    | 0 |
|     | 0<br>3           | 2.5. Learning check<br>Módulo 3: Buenas<br>prácticas                                                         | ~ | Ad como podemos usar espacios con una celda, podemos anidar adentos lo que tengamos en SUSTITURE<br>cualquer otra fórmula.                                                                                                    |   |
|     | 0<br>3<br>4      | 2.5. Learning check<br>Módulo 3: Buenas<br>prácticas<br>Módulo 4: Analizar                                   | × | Ad como podemos usar espacios con una cella, podemos andar adentos lo que tengamos en SUSTITURE<br>cualquer eras formula.<br>2.6. Funcion espacios                                                                                                    |   |
|     | 0<br>3<br>4      | 2.5. Learning check<br>Módulo 3: Buenas<br>prácticas<br>Módulo 4: Analizar<br>datos                          | ~ | Ad como podemos usar espacios con una cella, podemos andar adentos lo que tenganos en SUSTITURE<br>cualquer eras formula.  2.5. Funcion espacios  Cuard Open Module Network Open Module Network Open Module Network Open Module Network Open Module Network Open Module Network Open Module Network Open Module Network Network                                                                                                    |   |
|     | 0<br>3<br>4<br>5 | 2.5. Learning check<br>Módulo 3: Buenas<br>prácticas<br>Módulo 4: Analizar<br>datos                          |   | Ad comp podents car espacies con una cetta, podentos anidar adento lo que tengantos en SUSTITURA<br>Cualquer etra Afernaia.  2.6. Funcion espacios  Cualquer des Afernaia Neves instituto  Cualquer des Madei Neves instituto  Cualquer des Madei Neves instituto  Susce instituto  Susce instituto  Sus                                                                                                    |   |
|     | 0<br>3<br>4<br>5 | 2.5. Learning check<br>Módulo 3: Buenas<br>prácticas<br>Módulo 4: Analizar<br>datos<br>Antes de que te vayas | 2 | Ad coma podimon cuar regueios con una celda, podemos anidar adentos la que tengamos en SUSTITURE<br>cualquer ena tórmula.<br>2.5. Funcion espacios<br>Cuaró Open Mondel<br>Regueira Recolin<br>Editor Incomo<br>Regueira Recolin<br>Editor Incomo<br>Editor Incomo<br>Editor Incomo<br>Editor<br>Editor<br>Editor<br>Editor<br>Editor<br>Edito |   |
|     | 0<br>3<br>4<br>5 | 2.5. Learning check<br>Módulo 3: Buenas<br>prácticas<br>Módulo 4: Analizar<br>datos<br>Antes de que te vayas | ~ | Ad come podemos usar regacios con una sella, podemos ander aderos la que tenganos en SUSTILURE<br>Cualquer era formá.<br>2.6. Function espacios<br>Courar Open Module<br>Courar Open Module<br>Courar Open Module<br>Courar Open Module<br>Courar Open Module<br>Courar Open Module<br>Courar Open Module<br>Courar Open Module<br>Courar Open Module<br>Courar Open Module<br>Courar Open Module                                                                                                    |   |

Al finalizar la edición haz clic en *"guardar"* y volverás a tu Experiencia de Aprendizaje.

#### 2.3 Editar o añadir secciones

Si deseas editar o añadir secciones de una lección, debes ingresar a *"editar lección"*. Desde aquí, podrás navegar por sus diferentes secciones haciendo clic sobre ellas desde el panel de tu derecha.

| Lección                                                                                                | Módulo 1: Planificación y creación de la presentación |
|----------------------------------------------------------------------------------------------------|-------------------------------------------------------|
|                                                                                                    | III Conoce a tu público                               |
| 10uto Requerido                                                                                        |                                                       |
| Módulo 1: Planificación y creación de la presentación                                                  | Convence a tu público                                 |
|                                                                                                    | (C) investments                                       |
| DESCRIPCIÓN                                                                                            |                                                       |
| Paragraph ∨ B I V ⊕ ▲ ∨ ∠ ∨ ⊕ Ω 🖸 🖬 ∠ Add trame 🖉 🖽 ∨ …                                                | III Saca partido al storytelling                      |
| En este primer módulo aprenderemos a comprender y segmentar a nuestro público, así como a elaborar una |                                                       |
| presentación utilizando el storytelling y recursos de oratoria y de diseño.                            | H Planifica to exposición                             |
|                                                                                                    | (b) Learning check 2                                  |
|                                                                                                    |                                                       |
|                                                                                                    |                                                       |
|                                                                                                    |                                                       |
|                                                                                                    |                                                       |
| P 30 WORDS POWERED BY TWY &                                                                            |                                                       |
|                                                                                                    |                                                       |
|                                                                                                    |                                                       |
| Secciones                                                                                              |                                                       |
|                                                                                                    |                                                       |
| Añadir secciones, puedes añadir tantas como consideres apropiadas:                                     |                                                       |
| Ahadir section V                                                                                       |                                                       |
|                                                                                                    |                                                       |
|                                                                                                    |                                                       |
| Secciones añadidas                                                                                     |                                                       |
|                                                                                                    |                                                       |
| III Consea a tu público                                                                                |                                                       |

Para crear una nueva sección, haz clic en *"añadir sección"* y selecciona el tipo de sección a incluir y guarda tus cambios con el botón *"guardar"* de la parte inferior.

| Añadir secciones, puedes | añadir tantas como consideres apropiadas: |  |
|--------------------------|-------------------------------------------|--|
|                          |                                           |  |
|                          | ④ Aňadir sección ∨                        |  |

#### 2.4 Editar ejercicios

Si deseas editar las actividades que contiene tu experiencia de aprendizaje, ingresa a la pestaña *"ejercicios"*. Los ejercicios deben estar inactivos para poder ser editados. Puedes desactivarlos haciendo clic sobre el ticket de color bajo la columna: *Activo*.

A continuación haz clic en el botón de edición del ejercicio, que se encuentra en la parte derecha.

|   |        |                  | PROGRAMA | ACTIVIDAD | EJERCICIOS | FORO | CHAT | ESTADÍSTICAS | ENCUESTA  | ENCUESTA |        |         |     |
|---|--------|------------------|----------|-----------|------------|------|------|--------------|-----------|----------|--------|---------|-----|
|   | Activo | Nombre           |          |           |            |      |      | Inicio - Fin | Entidad   | País     | Idioma | Público |     |
| 1 | 0      | Learning check 1 | -        |           |            |      |      |              | Corporate | в        | ts.    | 0       | 08  |
| 1 | 0      | Learning check 2 |          |           |            |      |      |              | Corporate | 15       | ts     | 0       | 008 |
| 1 | 0      | Learning check 1 |          |           |            |      |      |              | Corporate | 15       | ES.    | 0       | 08  |

**Importante:** Después de editar el ejercicio, debes reactivarlo para que sea visible para los participantes. Ve a la lección donde deseas añadir el ejercicio editado, haz clic en *"Editar lección"*, selecciona la sección de ejercicio, y luego en *"Añadir ejercicios"*. Elige el ejercicio y guarda los cambios.

| renews operation, para | res anadir tantos como consideres apropiad | os:             |  |
|------------------------|--------------------------------------------|-----------------|--|
| (                      | Anadir ejercicios                          | Nuevo ejercicio |  |
|                        |                                            |                 |  |
|                        |                                            |                 |  |
| Ejercicios añadi       | dos                                        |                 |  |
| Ejercicios añadi       | idos                                       |                 |  |

#### 2.5 Crear foros

Para crear foros de discusión en los que puedan participar todos los miembros de tu Experiencia de Aprendizaje, haz clic en la pestaña *"foro"* y añade texto, imágenes, videos e items encriptados al área de texto.

| ≡ ODILO <sup>Corporate</sup> |          |               |              |                |                |                     |          |             |         | ۵    | ODILOCREATE 🗸       |
|------------------------------|----------|---------------|--------------|----------------|----------------|---------------------|----------|-------------|---------|------|---------------------|
|                              |          |               | PRES         | ENTACIO        | ONES EFI       | CACES               |          |             |         |      |                     |
|                              | PROGRAMA | ACTIVIDAD     | EJERCICIOS   | FORO           | CHAT           | ESTADÍSTICAS        | ENCUESTA | ENCUESTA    |         |      |                     |
|                              |          |               | Те           | davía no se ha | iniciado ningú | n hila              |          |             |         |      |                     |
| Crear nuevo hilo             |          |               |              |                |                |                     |          |             |         |      |                     |
| Paragraph                    | ΘΩ 🖸 🗎   | 🖬 Add thame 🔗 | - System For | n v 12pt       | ~ >            | t'×₂ ↔ <u>T</u> , ≣ | ***      | - II - II - | = © ~ - |      |                     |
|                              |          |               |              |                |                |                     |          |             |         |      |                     |
|                              |          |               |              |                |                |                     |          |             |         |      |                     |
|                              |          |               |              |                |                |                     |          |             |         |      |                     |
|                              |          |               |              |                |                |                     |          |             |         |      |                     |
| 2                            |          |               |              |                |                |                     |          |             |         | 0 WO | IDS POWERED BY TINY |
| Marcar como privado          |          |               |              | Madr           | Limpiar        |                     |          |             |         |      |                     |
|                              |          |               |              |                |                |                     |          |             |         |      |                     |

#### 2.6 Crear nuevas pestañas

Podrás añadir pestañas a tu experiencia o reordenar las existentes desde el botón de edición.

| No No | videolanadas programadas                                |   | <ul> <li>Tipo de experiencia</li> <li>Materia</li> </ul> | Essential Training     |                             |
|-------|---------------------------------------------------------|---|----------------------------------------------------------|------------------------|-----------------------------|
| Con   | tenido en esta experiencia                              |   | O Materia                                                |                        |                             |
|       |                                                         |   | Presentaciones, Storytelling                             | Hablar en público      |                             |
|       |                                                         |   | Certificado                                              | Certificado de 4 horas |                             |
|       | 1 Módulo 1: Planificación y creación de la presentación | ~ |                                                          |                        |                             |
| 0     | 2 Módulo 2: Puesta en práctica                          | ~ |                                                          |                        |                             |
| 0     | 3 Bonus track                                           | ~ |                                                          |                        | Borrar Essential Training   |
|       |                                                         |   |                                                          |                        | Archivar Essential Training |
|       | 4 Antes de marcharte                                    | ~ |                                                          |                        | Conar Essential Training    |
|       |                                                         |   |                                                          |                        | Nueva lección               |
|       |                                                         |   |                                                          |                        | Ordenar lecciones           |
|       |                                                         |   |                                                          |                        | Nueva Pestaña               |
|       |                                                         |   |                                                          |                        | Ordenar pestañas            |
|       |                                                         |   |                                                          |                        | Usuarios                    |
|       |                                                         |   |                                                          |                        |                             |
|       |                                                         |   |                                                          |                        |                             |

#### 3. Compartir la experiencia con otros usuarios

Podrás compartir las experiencias de aprendizaje con uno o varios usuarios dentro de tu compañía. Para ello tendrás diferentes opciones, dependiendo de tus necesidades.

#### 3.1 Compartir con otros moderadores

Tu ecosistema de aprendizaje ilimitado te permite <u>trabajar de manera colaborativa</u> dentro de tus experiencias de aprendizaje. Puedes conceder permisos de ingreso a las Experiencias, a equipos de apoyo que tengan el rol de moderador dentro del ecosistema, o a managers de área y otros miembros de la organización que requieran poder incidir en la experiencia, sin necesidad de contar con claves de moderador.

Al invitar a otro usuario a trabajar como <u>colaborador</u> dentro de cualquiera de las experiencias, podrás ser editada de manera simultánea y trabajar juntos para crear una experiencia de aprendizaje efectiva y enriquecedora para los usuarios.

Una vez finalizada, podrás clonar la experiencia para darle un uso más individual y personalizado a las necesidades de tu área.

Para conceder permisos, accede a tu área de experiencias de aprendizaje desde tu *"área de usuario"* e ingresa a la opción *"Gestión de permisos"* desde tu botón de edición.

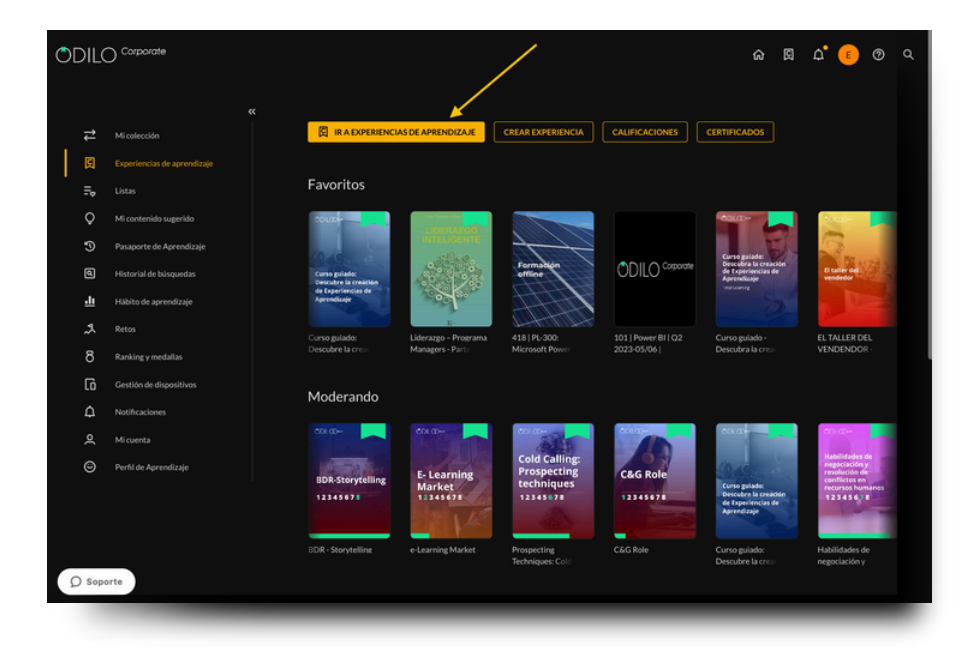

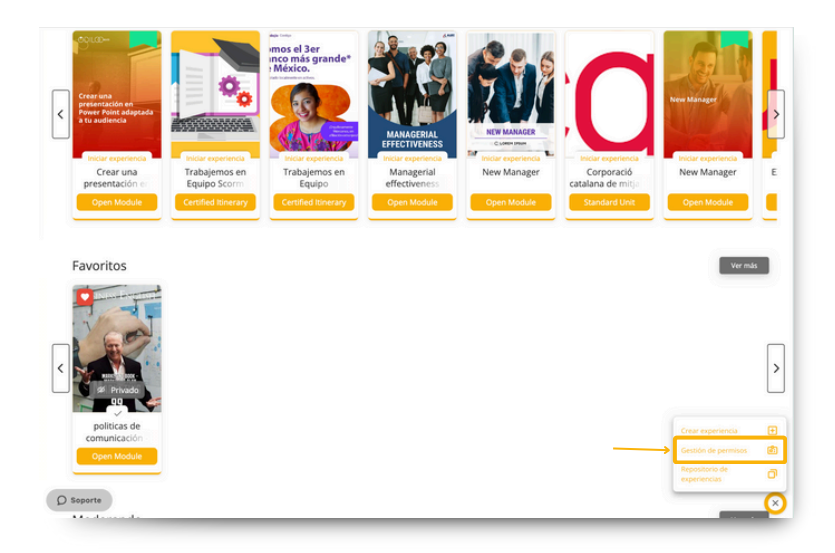

Debes añadir el o los identificadores de usuario que deseas añadir como colaboradores y posteriormente seleccionar la o las experiencias de aprendizaje que compartirás con ellos haciendo clic en el botón +.

| ñadir colaboradores separados por comas ',' | Colaboradores (2)                     | \Xi Filtrar |
|---------------------------------------------|---------------------------------------|-------------|
| dentificación de usuario                    | Seleccionar todo                      |             |
|                                             | CORPORATE GENERIC - corporate_generic | ~ 8         |
| ignar rol de:                               | test1_2905                            | ×* 8        |
|                                             |                                       |             |

Los nuevos usuarios añadidos como colaboradores a tu experiencia podrán encontrarla en su carrusel *"moderando"* desde sus experiencias de aprendizaje en el área de usuario de su ecosistema.

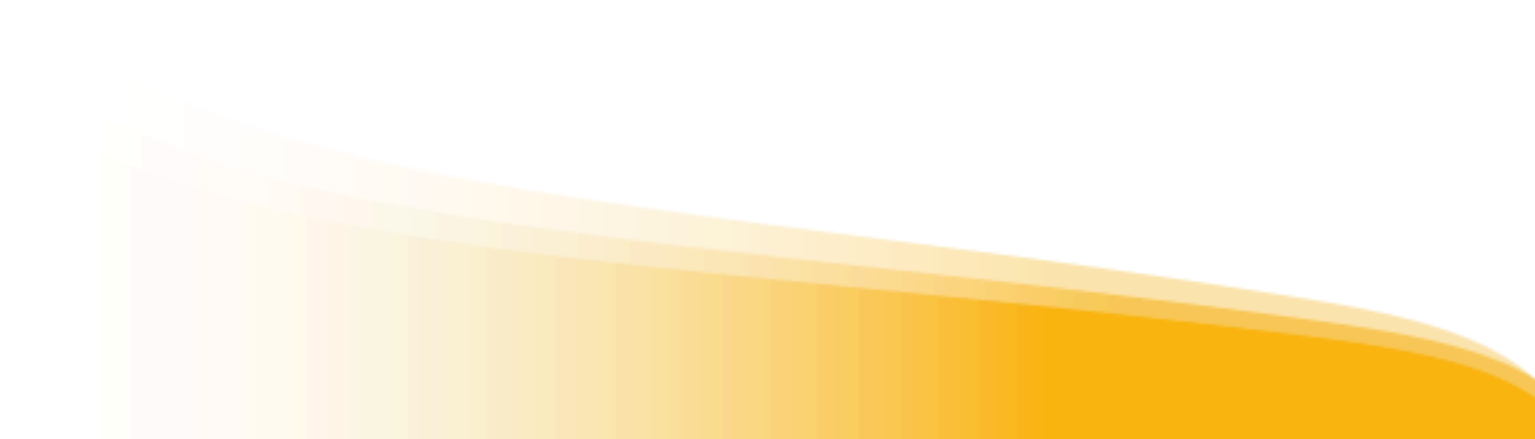

#### 3.2 Compartir con usuarios participantes

Para invitar a los usuarios a trabajar tu experiencia, existen tres opciones diferentes:

#### a<u>) Por medio de Link (Recomendada):</u>

Puedes compartir el link de ingreso con los usuarios que deseas participen en tu experiencia. Al ingresar sus credenciales, aquellos usuarios formarán parte de tu experiencia de manera automática y podrán ingresar en cualquier momento desde sus carruseles de experiencias de aprendizaje.

| 9             |                                                                                                    |                                                                   |                                    | Li obrochbert + |
|---------------|----------------------------------------------------------------------------------------------------|-------------------------------------------------------------------|------------------------------------|-----------------|
|               | EL TALLER DEL V                                                                                                    | ENDENDOR - EQUIP                                                  | PO VENTAS                          |                 |
|               | LECCIONES FORO EJERCICIOS                                                                                                    | CIIAS CHAI                                                        | ESTADISTICAS ENCUESTA              |                 |
| EL            | TALLER DEL VENDENDOR - EQUIPO VENTAS                                                                                                    | -                                                                 | < Detalles de la experiencia       |                 |
| <b>A</b> (1)  | damos la biervenida a esta Experiencia de Aprendizaje sobre ventas y atención al cliente.                                                                                             |                                                                   |                                    |                 |
| (C) T<br>Serv | sos los días estamos vendiendo y todos los días estamos comprando. Accedemos a canjear e<br>ios.                                                                                      | nuestro dinero, tiempo, productos y                               | 5                                  |                 |
| (CO)<br>but   | ariamente estamos expuestos al fenómeno de las ventas o las compras. Como profesionales<br>ando meiores maneras de consepuir vender más y meior. Es por ello que hoy inicias esta exp | de las ventas, estamos obligados a se<br>eriencia de acrendizaie. | gar Harrist                        |                 |
|               |                                                                                                    |                                                                   |                                    |                 |
| Vid           | eollamadas programadas                                                                                                    | () o                                                              |                                    |                 |
| Tod           | s las videollamadas han finalizado                                                                                                    |                                                                   | 🛜 Tipo de experiencia Open Module  |                 |
|               | Verpasadas 🗸                                                                                                    |                                                                   |                                    |                 |
| 60            | tanido an asta avnariancia                                                                                                    | Comparti                                                          | r                                  |                 |
|               |                                                                                                    |                                                                   |                                    |                 |
| 0             | 1 Módulo 1: Situaciones desafío requieren vendedores desafiantes                                                                                                    | Link do lo o                                                      | un extenden                        |                 |
| 0             | 2 Módulo 2: Vender más y mejor                                                                                                    | Link de la ex                                                     | cperiencia                         |                 |
| 0             | 3 Módulo 3: Desempeño feliz del vendedor                                                                                                    | Comparte es                                                       | ste enlace con sus usuarios par    | a acceder a la  |
|               |                                                                                                    | experiencia.                                                      |                                    |                 |
|               | 4 Modulo 4: somos el servicio que prestamos                                                                                                    |                                                                   |                                    |                 |
| 0             | 5 Módulo 5: Experiencias memorables                                                                                                    | http://corpo                                                      | rateclub.odilo.es/clubs/64399802d3 | 8a5 🔗 Copiar li |
| 0             | 6 Módulo 6: La experiencia del cliente es algo personal                                                                                                    |                                                                   |                                    |                 |
|               |                                                                                                    | ID                                                                |                                    |                 |
|               |                                                                                                    |                                                                   |                                    |                 |
|               |                                                                                                    | O simpleme                                                        | nte comparte el ID de la experi-   | encia           |
|               |                                                                                                    |                                                                   |                                    |                 |
|               |                                                                                                    | DELIA ATIO                                                        |                                    | B contract      |

b) Por medio de código:

Puedes compartir el código ID de tu experiencia con un grupo de usuarios, ellos deben ingresar el código en su ecosistema y podrán ingresar directamente a la experiencia.

Para ingresar el código, deben dirigirse a su área de usuario y luego ingresar a *"ir a experiencias de aprendizaje"*. Desde aquí podrán pegar el código que les has enviado en el botón "+" de la parte superior derecha.

Los usuarios encontrarán esta experiencia de aprendizaje bajo sus carruseles y podrán ingresar en cualquier momento.

|              | L VENDENDOR - EQUIPO VENTAS                                                              | EL TALLER DE                                                                                                    |
|--------------|------------------------------------------------------------------------------------------|----------------------------------------------------------------------------------------------------|
|              | IOS CITAS CHAT ESTADÍSTICAS ENCUESTA                                                     | LECCIONES FORO EJERCI                                                                                                    |
|              | Ottalles de la experiencia                                                               | L TALLER DEL VENDENDOR - EQUIPO VENTAS                                                                                                    |
|              |                                                                                          | Te damos la bienvenida a esta Experiencia de Aprendizaje sobre <b>ventas y atención al cli</b>                                                                                  |
|              | jear nuestro dinero, tiempo, productos y                                                 | Todos los días estamos vendiendo y todos los días estamos comprando. Accedemos a can<br>vicios.                                                                                 |
|              | nales de las ventas, estamos obligados a seguir entre de la construcción de aprendizaje. | Diariamente estamos expuestos al fenómeno de las ventas o las compras. Como profesio<br>scando mejores maneras de conseguir vender más y mejor. Es por ello que hoy inicias est |
|              | Compartir                                                                                | v                                                                                                    |
|              | comparti                                                                                 | deollamadas programadas                                                                                                    |
|              |                                                                                          | fas las videollamadas han finalizado                                                                                                    |
|              | Link de la experiencia                                                                   | Ver pasadas 👒                                                                                                    |
| eder a la    | Comparte este enlace con sus usuarios para acced                                         | ontenido en esta experiencia                                                                                                    |
|              | experiencia.                                                                             | 1 Módulo 1: Situaciones desafío requieren vendedores desafían                                                                                                    |
|              |                                                                                          | 2 Módulo ≥ Vender más y mejor                                                                                                    |
| & Copiar lin | http://corporateclub.odilo.es/clubs/64399802d3a5                                         | 3 Módulo 3: Desempeño feliz del vendedor                                                                                                    |
|              |                                                                                          | 4 Módulo 4: Somos el servicio que prestamos                                                                                                    |
|              | ID                                                                                       | 5 Módulo 5: Experiencias memorables                                                                                                    |
|              | O simplemente comparte el ID de la experiencia                                           | 6 Módulo 6: La experiencia del cliente es algo personal                                                                                                    |
| a contrati   | DEVIA (TIO                                                                               |                                                                                                    |
| Li Copiar IL | RSVA41JO                                                                                 |                                                                                                    |

<u>c) Añadir manualmente (Recomendada para grupos pequeños de participantes):</u> Puedes añadir participantes a tu Experiencia indicando sus identificadores de usuario. Esto los enlazará directamente y podrán ingresar desde sus carruseles en cualquier momento. Puedes incluir un mensaje si deseas para que se les notifique que han sido añadidos a una nueva Experiencia de Aprendizaje.

Para ello, dentro de tu Experiencia, debes hacer clic en "Usuarios" desde tu botón de edición. Podrás incluir cuantos usuarios desees e incluso remover usuarios desde este apartado.

|                                                                                                    |                                                                                                    |                                                                                      | /ENDENDO                                        | R - EQUIP                    | O VENTAS                                                                                                    |                                 |                                         |             |
|----------------------------------------------------------------------------------------------------|----------------------------------------------------------------------------------------------------|--------------------------------------------------------------------------------------|-------------------------------------------------|------------------------------|----------------------------------------------------------------------------------------------------|---------------------------------|-----------------------------------------|-------------|
|                                                                                                    | LECCION                                                                                                    | ES FORO EJERCICIO                                                                    | S CITAS                                         | CHAT                         | ESTADÍSTICAS                                                                                                    | 5 ENCUESTA                      |                                         |             |
|                                                                                                    |                                                                                                    |                                                                                      |                                                 |                              |                                                                                                    |                                 |                                         |             |
| EL                                                                                                    | TALLER DEL VENDENDOR                                                                                                    | - EQUIPO VENTAS                                                                      |                                                 |                              | <                                                                                                    | Detalles de la experienc        | a                                       |             |
| agree o                                                                                                    | damos la brenvenida a esta Experiencia de Aprendia                                                                                                    | taje sobre ventas y atención al chente                                               |                                                 | na arodutasu                 |                                                                                                    | Real                            |                                         |             |
| servici                                                                                                    | ios.                                                                                                    |                                                                                      | Total o delete, della                           | pa, prostant y               |                                                                                                    |                                 | - Server                                |             |
| ©Dia<br>busca                                                                                                    | riamente estamos expuestos al fenómeno de las ve<br>ndo mejores maneras de conseguir vender más y m                                                                                                    | entas o las compras. Como profesionale<br>nejor. Es por ello que hoy inicias esta ex | s de las ventas, estan<br>periencia de aprendiz | nos obligados a sej<br>raje. | puir                                                                                                    | El taller -<br>vendedo          | all all all all all all all all all all |             |
|                                                                                                    |                                                                                                    | ~                                                                                    |                                                 |                              |                                                                                                    |                                 |                                         |             |
| Vida                                                                                                    | ollamadas programadas                                                                                                    |                                                                                      |                                                 |                              |                                                                                                    |                                 | _                                       |             |
| Todas                                                                                                    | las videollamadas han finalizado                                                                                                    |                                                                                      |                                                 | 0.0                          |                                                                                                    | 😸 Tipo de experiencia           | Open Module                             |             |
|                                                                                                    |                                                                                                    | We paradas                                                                           |                                                 |                              |                                                                                                    | 🔒 Materia                       | Ventas                                  |             |
|                                                                                                    |                                                                                                    |                                                                                      |                                                 |                              |                                                                                                    | Certificado                     | Certificado de 5 horas                  |             |
| Cont                                                                                                    | tenido en esta experiencia                                                                                                    |                                                                                      |                                                 |                              |                                                                                                    | 🖰 Fecha 🛛 31 de ma              | y. de 2023 - 29 de nov. de 2023         |             |
| 0                                                                                                    | 1 Módulo 1: Situaciones desafío requ                                                                                                    | uieren vendedores desafiantes                                                        |                                                 |                              | ~                                                                                                    | A Sepuidores                    | 1                                       |             |
|                                                                                                    |                                                                                                    |                                                                                      |                                                 |                              |                                                                                                    |                                 |                                         |             |
|                                                                                                    | 2 Módulo 2: Vender más y mejor                                                                                                    |                                                                                      |                                                 |                              | *                                                                                                    |                                 |                                         | Borrar Oper |
| 0                                                                                                    | 3 Módulo 3: Desempeño feliz del ver                                                                                                    | ndedor                                                                               |                                                 |                              | ~                                                                                                    |                                 |                                         | Archivar Op |
|                                                                                                    | 4 Mádulo 4: Somos el servicio que po                                                                                                    | restamos                                                                             |                                                 |                              |                                                                                                    |                                 |                                         | Clonar Oper |
|                                                                                                    |                                                                                                    |                                                                                      |                                                 |                              |                                                                                                    |                                 |                                         | Ordenar lec |
| •                                                                                                    | 5 Módulo 5: Experiencias memorable                                                                                                    | 8                                                                                    |                                                 |                              | ~                                                                                                    |                                 |                                         | Nueva Pest  |
| 0                                                                                                    | 6 Módulo 6: La experiencia del client                                                                                                    | te es algo personal                                                                  |                                                 |                              | ~                                                                                                    |                                 |                                         | Ordenar per |
|                                                                                                    |                                                                                                    |                                                                                      |                                                 |                              |                                                                                                    |                                 |                                         | Contents    |
| -                                                                                                    |                                                                                                    |                                                                                      |                                                 |                              |                                                                                                    |                                 |                                         |             |
| Corp                                                                                                    | oorate                                                                                                    |                                                                                      |                                                 | ns                           |                                                                                                    |                                 |                                         | ۵           |
| Corp                                                                                                    | oorate                                                                                                    |                                                                                      | USUARIO                                         | OS                           |                                                                                                    |                                 |                                         | ۵           |
| Añadii                                                                                                    | corate<br>rusuarios ©                                                                                                    | Usuarios (1) 0 no han ac                                                             |                                                 | OS                           | [                                                                                                    | ٩                               | Vertodos 🗸                              | ۵<br>] :    |
| Añadin<br>Inita a u<br>Identica<br>RSWAT()                                                                                               | vorate usuarios                                                                                                    | Usuarios (1) ono han aco                                                             | USUARIO<br>ceelido<br>Alias                     | OS                           | (                                                                                                    | Q.<br>Fecha Grupo               | Vertodos V<br>Elminar Reenda            | ۵<br>:      |
| Añadii<br>Inita a u<br>Identifica<br>Identific                                                                                           | vorate<br>rusuarios<br>marine a tere dyser Molarite remolecendo sea<br>dores a comparte con ellos el defigio:<br>ación de vocario.                                                                                                    | Usuarios (1) eno hun aco<br>Mensficador A                                            | USUARIO<br>cedido<br>Alias<br>MCBUZ             | OS<br>Email                  | ja<br>1<br>International de la constante<br>International de la constante<br>I | Q,<br>Fecha Grupo<br>97/98/2023 | Vertodos V<br>Elminar Reemia            | ۵<br>۱      |
| Añadir<br>Inita a u<br>Identifica                                                                                                    | coroto  russarios  ()  autor source on the of object  autor of source  autor of source  ()  ()  ()  ()  ()  ()  ()  ()  ()  (                                                                                                    | Usuarios (1) tino han aco<br>Mentificador A<br>monar                                 | USUARIO<br>cedido<br>Alias<br>MCRUZ             | DS<br>Email<br>mcampos@odi   | ()<br>Ious I                                                                                                    | Q.<br>Fecha Grupo<br>07:08/2023 | Vertodos ×<br>Elminar Reenda            | ۵           |
| Añadia<br>Inita a u<br>Identific                                                                                                    | vorate                                                                                                    | Usuarios (1) 0-re has ao<br>steeffaater +<br>meng<br>Over grupo                      | USUARIO<br>cedido<br>Alias<br>MCRUZ             | DS<br>Email<br>mcampos@od    | )<br>Ious I                                                                                                    | Q.<br>Fecha Grupo<br>07/08/0223 | Vertodos 🔹                              |             |
| Añadii<br>Invita a ua<br>Identifica                                                                                                    | vorate                                                                                                    | Usuarios (1) 6 no han ao<br>Islontificator A<br>mora<br>Cour grupo                   | USUARIO<br>cedido<br>Allas<br>MCRUZ             | DS<br>Email<br>mcampos@od    | ()<br>Roari ()                                                                                                    | Q<br>Fecha Grupo<br>07/96/2023  | Vertodos v<br>Eleningr Reenda           |             |
| ) Corr,<br>Añadii<br>Inita a u<br>Identific                                                                                              | rusuarios ()<br>unuma se regene fue fue al endador en la endador<br>activo en secuence en de endador<br>activo en sucueiros<br>activo en sucueiros                                                                                                    | Usuarios (1) 9 no ten ao<br>Islantinatir A<br>mina<br>Coar grues                     | USUARIO<br>cestido<br>Alias<br>MCRUZ            | DS<br>Email<br>mcampos@od    | ()<br>Ious ()                                                                                                    | Q<br>Fecha Grupo<br>07/06/2023  | Vertodos v<br>Elminar Remút             | □           |
| ) Corr.                                                                                                    | CODIDO CUSANOS    CUSANOS  CUSANOS CUSANOS CUSANOS  CUSANOS CUSANOS CUSANOS CUSANOS CUSANOS CUSANOS CUSANOS CUSANOS CUSANOS CUSANOS CUSANOS CUSANOS CUSANOS CUSANOS CUSANOS CU | Usuarios (1) one han an<br>Isterification A<br>more<br>Conse grappe                  | USUARIO<br>cedido<br>Alias<br>MCRUZ             | DS<br>Email<br>mcampos@ed    | )<br>Read                                                                                                    | Q.<br>Fecha Grupo<br>07/06/2023 | Vertodos V<br>Eleninar Reenida          | ) I         |
| Añadii<br>Inita a u<br>Identific<br>Inita a u<br>Identific                                                                               | Control to  Control to  Contr  | Usuatrios (1) invenen su<br>Interfloatur A<br>menia<br>Cone grupo                    | USUARIO<br>cedido<br>Miss<br>MCRUZ              | DS<br>Email<br>mcampos@od    | ()<br>Read                                                                                                    | Q.<br>Fecha Grupo<br>07/06/0223 | Writedos v<br>Eliminar Reenda<br>R      | ) I         |
| Añadii<br>Inita a u<br>Inita a u<br>Inita a u<br>Inita a u<br>Inita a u<br>Inita a u<br>Inita a u<br>Inita a u<br>Inita a u<br>Inita a u | Controls                                                                                                    | Usuarfios (1) 8-re nan ao<br>Isterificator A<br>mend<br>Orar prope                   | USUARIO<br>cedido<br>Alias<br>MCRUZ             | OS<br>Email<br>mcampos@od    | ()<br>Rost ()                                                                                                    | Q.<br>Fecha Grupo<br>27/08/2022 | Vertoolos v<br>Elennar Reenda<br>E      |             |
| Añadii<br>Inte a u<br>Identifica<br>Internifica<br>Identifica<br>Identifica                                                              | CODE                                                                                                    | Usuarios (1) en ten ao<br>sector a<br>mon<br>Core pue                                | USUARIK<br>cedido<br>Alias<br>MCRUZ             | DS<br>Email<br>mcampos@ed    | i<br>Not                                                                                                    | Q.<br>Inda Gran<br>URANI        | Verlados v<br>Eleman Reenda             | ) :<br>,    |
| ) Corr.                                                                                                    | Controls                                                                                                    | Usuarios (1) e no ha no<br>store finador n<br>mora<br>Cone grupo                     | USUARIO<br>cestido<br>Altas<br>MORUZ            | DS<br>Email<br>mcampos@ed    | i<br>Roat (                                                                                                    | Q funca forger<br>10982233      | Wrbós •<br>Etniw Rende                  | □           |

#### 4. Seguimiento del trabajo de los participantes

Para conocer la evolución y logros de los participantes en una experiencia, haz clic en tu área de usuario, selecciona el apartado de *"Experiencias de aprendizaje"*, a continuación, haz clic en *"calificaciones"* y utiliza la barra de búsqueda para encontrar la experiencia que deseas consultar.

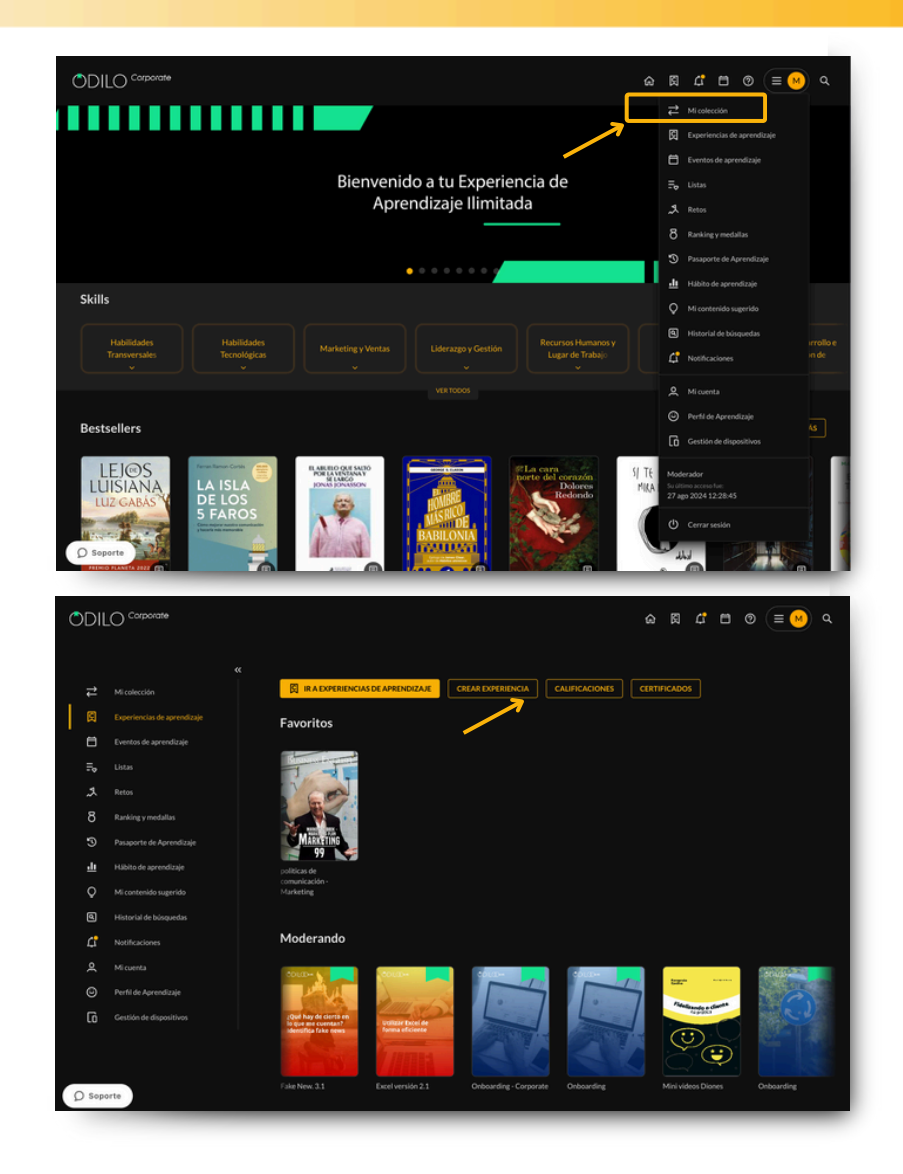

Este apartado te mostrará:

- Listado de participantes que se encuentran trabajando en la experiencia en el panel lateral.
- Recursos y ejercicios incluidos en la experiencia en el panel superior.
- Nota total según las puntuaciones que has establecido (puedes cambiar los % desde el botón de configuración 414 de la parte superior derecha de este apartado).
- Botón "exportar" (planilla Excel o CVS de la información de seguimiento de tu experiencia)

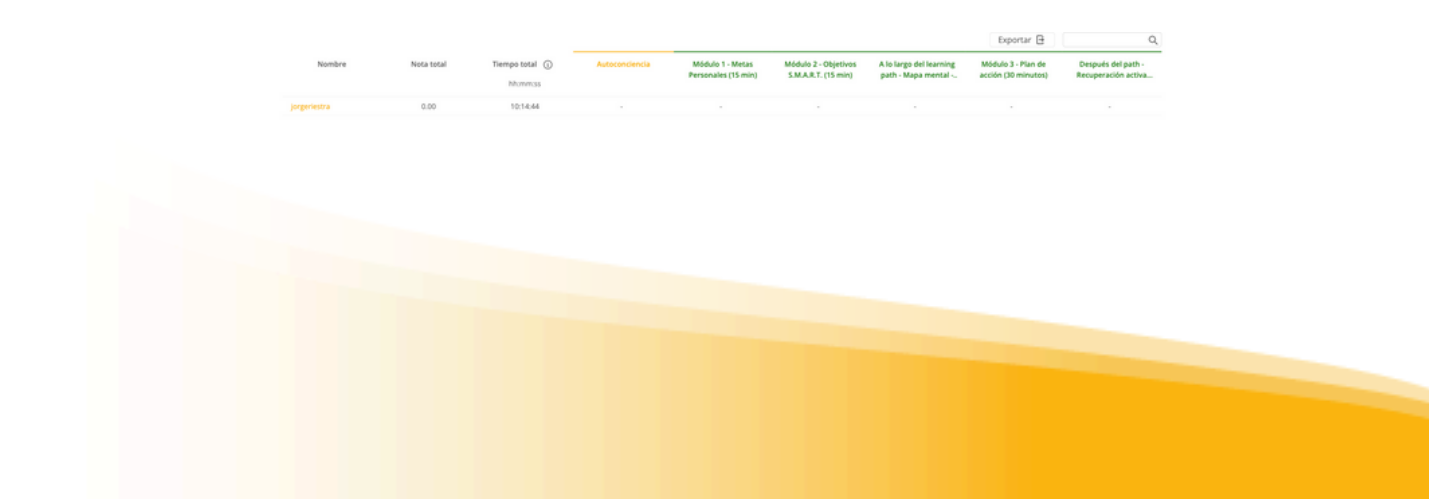

Para una revisión detallada de las actividades o participantes de tu experiencia de aprendizaje, además de la calificación manual de ejercicios que lo requieran\*, debes hacer clic sobre el nombre del contenido o ejercicio que deseas revisar. Esto te llevará al panel de revisión de esa actividad en concreto, donde puedes hacer clic en el nombre de los participantes para ingresar a su panel personal.

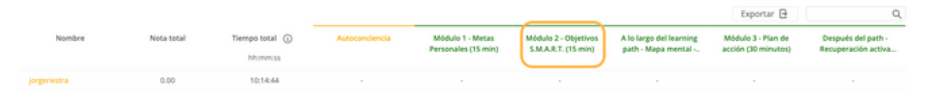

\* Notarás si alguna actividad necesita de calificación manual cuando tu panel muestre este icono 🗈 , lo que indica que una actividad que requiere calificación ha sido realizada y entregada por ese participante.

Dentro de un contenido o una actividad podrás observar la lista de participantes, la cantidad de actividades realizadas, el número de intentos realizados en una pregunta, respuestas correctas o incorrectas y la puntuación.

|              |            |             |          | Exportar 🗄 | Q, |
|--------------|------------|-------------|----------|------------|----|
| Nombr        | Nota total | Contestadas | Intentos | Progress   |    |
| jorgeriestra |            | 0/4         | 0/1      | 0          |    |
| $\square$    |            |             |          |            |    |

Desde el panel del usuario, podrás interactuar con el área de puntuación y comentarios <u>solo cuando</u> <u>se trate de un ejercicio de corrección manual.</u>

Las actividades de corrección automática no te permitirán editar las puntuaciones. Sin embargo, tendrás la opción de **restablecer el ejercicio** tantas veces como desees, permitiéndole otra oportunidad al usuario de responder.

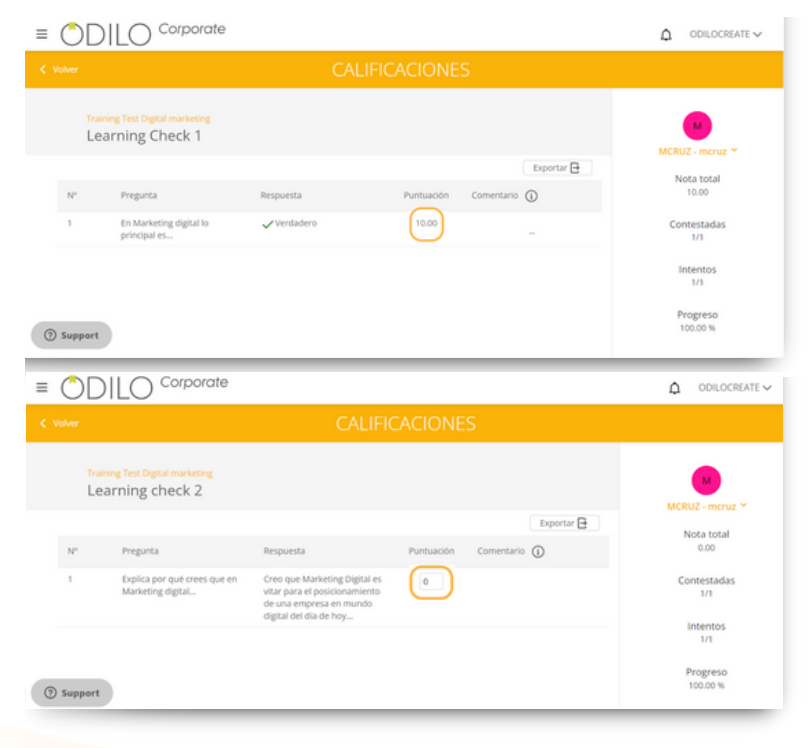

Desde la sección de calificaciones, puedes reiniciar el ejercicio de un usuario si lo necesitas. Solo tienes que acceder al ejercicio, seleccionar el nombre del usuario al que deseas reiniciar el ejercicio y luego hacer clic en la flecha que aparece en la parte izquierda después de realizar la selección. *C* 

| ODILO                                                          | 3                                                                          |                                                                                       |                                                                           | Д <sup>0</sup> |
|----------------------------------------------------------------|----------------------------------------------------------------------------|---------------------------------------------------------------------------------------|---------------------------------------------------------------------------|----------------|
| Calificaciones                                                 |                                                                            |                                                                                       |                                                                           |                |
| Buscar experiencia > Excel versión 2.1 > 1<br>Learning check 1 | earning check 1                                                            |                                                                                       |                                                                           | Q Exportar     |
| V 1 elementos seleccionados                                    | c                                                                          |                                                                                       |                                                                           |                |
| Nombre                                                         | Puntaje total                                                              | Contestadas                                                                           | Intentos                                                                  | Progreso<br>%  |
| MCRUZ                                                          | 3.33                                                                       | 3/3                                                                                   | 1/1                                                                       | 100 %          |
|                                                                |                                                                            |                                                                                       |                                                                           |                |
|                                                                | ¿Quieres elimina                                                           | r las respuestas o                                                                    | del ejercicio?                                                            | ×              |
|                                                                | ¿Quieres elimina<br>Las respuestas al ejercici<br>que no hayan recibido el | <b>r las respuestas (</b><br>o serán eliminadas, sólo :<br>certificado. Esta opción r | <b>del ejercicio?</b><br>tendrá efecto en los us<br>no se puede deshacer. | X              |

#### 5. Extras - Experiencias de aprendizaje

Puedes añadir interacciones extras a tu experiencia para hacerla mucho más enriquecedora y personalizada.

#### 5.1. Videollamadas programadas

Todas tus experiencias de aprendizaje te permite añadir videollamadas programadas de ingreso directo. Para añadir una, haz clic en el botón de *"crear videollamada"*. Tu ecosistema te permite añadir videollamadas desde Zoom, Teams, Skype y Google Meet.

|         | LECCIONES FORO EJERCICIOS                                                                                                    | CITAS CHAT ESTADÍS                                          | TICAS ENCUESTA                                                                                                  |                      |             |
|---------|----------------------------------------------------------------------------------------------------|-------------------------------------------------------------|----------------------------------------------------------------------------------------------------|----------------------|-------------|
| E       | L TALLER DEL VENDENDOR - EQUIPO VENTAS                                                                                                    | • <                                                         | Detalles de la experiencia                                                                                      |                      |             |
|         | Te damos la bienvenida a esta Experiencia de Aprendizaje sobre <b>ventas y atención al cliente</b> .                                                                                                 |                                                             | Performance of the second second second second second second second second second second second second second s |                      |             |
| Ç.<br>M | Todos los días estamos vendiendo y todos los días estamos comprando. Accedemos a cargear nuesto<br>vícios.                                                                                           | ro dinero, tiempo, productos y                              | 5                                                                                                    |                      |             |
| S.      | Diariamente estamos expuestos al fenómeno de las vertas o las compras. Como profesionales de la<br>scando mejores maneras de conseguir vender más y mejor. Es por ello que hoy inicias esta experien | s ventas, estamos obligados a seguir<br>cia de aprendizaje. | It tables de                                                                                                    |                      |             |
|         | deollamadas programadas                                                                                                    | 💿 Crear                                                     |                                                                                                    |                      |             |
|         | das las videollamadas han finalizado                                                                                                    |                                                             | a Tipo de experiencia                                                                                           | Open Module          |             |
|         |                                                                                                    |                                                             | S Materia                                                                                                    | Ventas               |             |
|         | ver passas 🗸                                                                                                    |                                                             | Contificado Con                                                                                                 | tificado de 5 horas  | _           |
| c       | ontenido en esta experiencia                                                                                                    |                                                             |                                                                                                    |                      | _           |
|         | 1 Módulo 1: Situaciones desafío requieren vendedores desafiantes                                                                                                    | * )                                                         | Crear videollamad                                                                                               | a                    |             |
|         | 2 Módulo 2: Vender más y mejor                                                                                                    | ~                                                           | Seleccione una de las a                                                                                         | plicaciones disponib | les         |
|         | 3 Módulo 3: Desempeño feliz del vendedor                                                                                                    | ~                                                           | O Zoom                                                                                                    | Skype                | Google Meet |
|         | 4 Módulo 4: Somos el servicio que prestamos                                                                                                    | ~                                                           |                                                                                                    |                      |             |
|         | 6 Médulo S Evneriencias memorables                                                                                                    |                                                             | 🖬 Teams                                                                                                    |                      |             |

#### 5.2 Nuevas pestañas

Podrás añadir nuevas pestañas a tu experiencia según tus necesidades. Haz clic en tu botón de edición y elige la opción *"nueva pestaña"*. Podrás crear tu nueva pestaña al incorporar toda la información de los campos requeridos.

|                     | LECODNES                                                                                  | 5000                                     | DEBOIOLOG                                        | CITAC                               | CUAT                      | EETADICTICAE | ENGLIEFETA                 |                                                                                                    |                    | - |
|---------------------|-------------------------------------------------------------------------------------------|------------------------------------------|--------------------------------------------------|-------------------------------------|---------------------------|--------------|----------------------------|----------------------------------------------------------------------------------------------------|--------------------|---|
|                     | LECCIONES                                                                                 | PORU                                     | EJERCICIOS                                       | CING                                | CHAI                      | ESTADISTICAS | ENCOESIA                   |                                                                                                    |                    |   |
| EL TALLE            | R DEL VENDENDOR - E                                                                       | QUIPON                                   | /ENTAS                                           |                                     |                           | <            | Detalles de la experiencia |                                                                                                    |                    |   |
| NTe damos la bie    | envenida a esta Experiencia de Aprendizaje so                                             | bre ventas y al                          | tención al cliente.                              |                                     |                           |              | in the second              | -                                                                                                    |                    |   |
| GTodos los días e   | estamos vendiendo y todos los días estamos                                                | comprando. Ace                           | edemos a canjear nue                             | stro dinero, tier                   | npo, productos            | у            | 100                        |                                                                                                    |                    |   |
| servicios.          |                                                                                           |                                          |                                                  |                                     |                           |              | 00.00                      | 172 > W                                                                                                    |                    |   |
| buscando mejores    | tamos expuestos al fenomeno de las ventas o<br>s maneras de conseguir vender más y mejor. | Es por ello que l                        | omo profesionales de<br>hoy inicias esta experii | las ventas, esta<br>encia de aprend | mos obrigados -<br>izaje. | a seguir     | wendeder                   | and a state of the state of the |                    |   |
|                     |                                                                                           | v                                        |                                                  |                                     |                           |              | 5 - M                      |                                                                                                    |                    |   |
| Videollamad         | las programadas                                                                           |                                          |                                                  |                                     |                           | Crear        |                            |                                                                                                    |                    |   |
| Todas las videollar | madas han finalizado                                                                      |                                          |                                                  |                                     |                           |              | 👼 Tipo de experiencia      | Open Module                                                                                                    |                    |   |
|                     |                                                                                           |                                          |                                                  |                                     |                           |              | 😝 Materia                  | Ventas                                                                                                    |                    |   |
|                     |                                                                                           |                                          |                                                  |                                     |                           |              | Certificado                | Certificado de 5 horas                                                                                                    |                    |   |
| Contenido e         | n esta experiencia                                                                        |                                          |                                                  |                                     |                           |              | 🖰 Eacha 🛛 11 de marc       | de 1073 - 79 de eou de 1073                                                                                                    |                    |   |
|                     | Adda & Charleson des Marconsider                                                          | eren vendedores desafiantes $\checkmark$ |                                                  |                                     | C                         |              |                            |                                                                                                    |                    |   |
|                     | Módulo 1: Situaciones desafio requieren                                                   |                                          |                                                  | *                                   |                           | 👌 Seguidores | 1 Ver                      |                                                                                                    |                    |   |
| ° 2 M               | lódulo 2: Vender más y mejor                                                              |                                          |                                                  |                                     |                           | ~            |                            |                                                                                                    | Editar Open Module |   |
|                     |                                                                                           |                                          |                                                  |                                     |                           |              |                            |                                                                                                    | Borrar Open Module | l |
| 3 1                 | vodulo 3. Desemperio teliz del vendedi                                                    | r.                                       |                                                  |                                     |                           | *            |                            |                                                                                                    | Clonar Open Module |   |
| · 4 M               | Aódulo 4: Somos el servicio que presta                                                    | mos                                      |                                                  |                                     |                           | ~            |                            |                                                                                                    | Nueva lección      |   |
|                     |                                                                                           |                                          |                                                  |                                     |                           |              |                            |                                                                                                    | Ordenar lecciones  |   |
| 5 1                 | nodulo 5: Experiencias memorables                                                         |                                          |                                                  |                                     |                           | ~            |                            |                                                                                                    | Nueva Pestaña      | _ |
| 0 6 M               | Addulo 6: La experiencia del cliente es                                                   | algo personai                            |                                                  |                                     |                           | ~            |                            |                                                                                                    | Usuarios           |   |
|                     |                                                                                           |                                          |                                                  |                                     |                           |              |                            |                                                                                                    |                    |   |

#### 5.3 Encuesta

Podrás añadir encuestas para conocer la opinión de los participantes de tu experiencia de aprendizaje directamente dentro de ella. Haz clic en tu botón de edición y elige la opción "*Nueva encuesta*". Puedes configurar tu encuesta desde un documento PDF o creando las preguntas directamente en este apartado. Contarás con opciones de preguntas abiertas o selección múltiple, según requieras.

|                | LECCIONES EJERCICIOS FORO CITAS                                                                                                    | CHAT E      | ESTADÍSTICAS                                  |                                    |
|----------------|----------------------------------------------------------------------------------------------------|-------------|-----------------------------------------------|------------------------------------|
| Та             | ller del vendedor                                                                                                    | ⊘ <         | Detalles de la experiencia                    |                                    |
| . <b>6</b> 1   | e damos la bienvenida a esta Experiencia de Aprendizaje sobre ventas y atención al cliente.                                                                                                    |             |                                               |                                    |
| (C) T<br>Servi | odos los días estarnos vendiendo y todos los días estarnos comprando. Accedemos a canjear nuestro dinero, tiempo, producicios.                                                                                                    | ios y       | 5                                             |                                    |
| (= 0<br>busi   | iariamente estamos expuestos al fenómeno de las ventas o las compras. Como profesionales de las ventas, estamos obligad<br>ando mejores maneras de conseguir vender más y mejor. Es por ello que hoy inicias esta experiencia de aprendizaje. | os a seguir | E unite del                                   |                                    |
|                | · · · · · · · · · · · · · · · · · · ·                                                                                                    |             |                                               |                                    |
| Vid            | leollamadas programadas ()                                                                                                    | Orear       | Tipo de experiencia Open Module               |                                    |
|                |                                                                                                    |             | 😣 Materia Ventas                              |                                    |
| Co             | ntenido en esta experiencia                                                                                                    |             | Certificado de 5 horas                        |                                    |
| 0              | 1 Módulo 1: Situaciones desaflo requieren vendedores desaflantes                                                                                                    | ~           | Fecha 31 de may. de 2023 - 29 de nov. de 2023 |                                    |
| 0              | 2 Módulo 2: Vender más y mejor                                                                                                    | ~           |                                               | Editar Open Module                 |
| 0              | 3 Módulo 3: Desempeño feliz del vendedor                                                                                                    | ~           |                                               | Archivar Open Modul                |
|                | 4 Módulo 4: Somos el servicio que prestamos                                                                                                    | ~           |                                               | Clonar Open Modul<br>Nueva lección |
| 0              | 5 Módulo 5: Experiencias memorables                                                                                                    | ~           |                                               | Ordenar lecciones<br>Nueva Pestaña |
| 0              | 6 Módulo 6: La experiencia del cliente es algo personal                                                                                                    | ~           |                                               | Nueva encuesta                     |
| 0              | 7 Módulo 7: Clientes: si ya los ganaste, cuidalos                                                                                                    | ~           |                                               | Usuarios                           |
|                |                                                                                                    |             |                                               |                                    |

Además, recuerda que cuentas con el panel de texto inicial, que te permite incluir videos, links externos e items encriptados directamente a tu encuesta.

| Titulo   | nido nos interessi                                                                                                    | Requerido                                              |
|----------|----------------------------------------------------------------------------------------------------|--------------------------------------------------------|
| (reade   |                                                                                                    |                                                        |
| Descript |                                                                                                    |                                                        |
| Parag    | untra BIAA V C                                                                                                    | E3 E E Additione 9, E8                                 |
| 2        |                                                                                                    | $\alpha$ works powered by they $_{\mathcal{A}}$        |
| Preg     | untas                                                                                                    |                                                        |
|          | · · · · · · · · · · · · · · · · · · ·                                                                                                    |                                                        |
| *        | En una escala del 1 al 5, ¿recomendarias esta Experiencia d<br>absoluto! 5 = ¡Definitivamente si?                                             | e Aprenduzaje a dira companiera o companierier i « (en |
| ×        | En una escala de 1 al 5, precomendarias esta Experiencia di absolutol ⊌5 = (Definitivamente sì ♥<br>Respuestas                                |                                                        |
| ×        | In una escala del 1 al 5, precomendaria esta Experiencia di<br>absolutoti 🗣 5 - p definitivamente sil 🥌<br>Respuestas                         |                                                        |
| *        | En una escala del 1 al 5, precemendarias esta Experiencia o<br>abosluci (5 s - plenovamente si )                                              |                                                        |
|          | In fund erkals de 1 al 5, proceenedarias esta Dipensino a datostar esta Dipensino a datostar esta de 1 al 5, proceenedarias esta Dipensitas 1 | 0                                                      |
|          | Excussion of La X, recommanda as to Experimenta a<br>destance (3 = 0, behaviournes) al<br>Responsion<br>1                                     | •                                                      |
|          | Boundardia (B) (B) (reconcision da Depended e<br>escalar (B) (referencesente di M)<br>Requestas<br>1<br>2<br>3                                | •                                                      |
|          | Douarsia del 13 y reconnectana da Dependera e<br>asolació (* - ): defendamente al<br>Preguentas<br>1<br>2<br>3<br>4                           | •                                                      |
|          | Bruarsiau del La V, reconnectana da Danneca e<br>assistar de la Connectana del Danneca de<br>Requestas<br>1<br>2<br>3<br>4                    | 0                                                      |
|          | Douarsourge (I) (I) (Victorentiation to Experimenta<br>association (II) - (Entertainment a) (III)<br>Responses<br>1<br>2<br>3<br>4<br>5       | 0                                                      |

Una vez creada, podrás editarla, como desees desde la pestaña de encuesta, en tu botón de edición.

| Excel versión 2.1                                                                                                  |                               |                                       |                            |                          |                                            |                                                 |                                                                                                    |        |
|----------------------------------------------------------------------------------------------------|-------------------------------|---------------------------------------|----------------------------|--------------------------|--------------------------------------------|-------------------------------------------------|----------------------------------------------------------------------------------------------------|--------|
|                                                                                                    | Lecciones                     | Ejercicios                            | Foro                       | Citas                    | Estadísticas                               | Encuesta                                        |                                                                                                    |        |
| Tu opinión nos interesa                                                                                            |                               |                                       |                            |                          |                                            |                                                 | (Cambiar v                                                                                           | sta )  |
| Ahora que has terminado esta Experiencia de A                                                                      | Aprendizaje, ¿podrías contest | ar estas preguntas                    | i?                         |                          |                                            |                                                 |                                                                                                    |        |
| reguntas (2)                                                                                                    |                               |                                       |                            |                          |                                            |                                                 |                                                                                                    |        |
| For some entertier del 4 al 40 secondo desta                                                                       |                               |                                       |                            |                          |                                            |                                                 |                                                                                                    |        |
| En una escala del 1 al 10, ¿qué puntuación                                                                         | esta Experiencia de Apre      | ndizaje a una co<br>icia de Aprendizi | mpanera o<br>aje? (1 = pur | compañero<br>ntuación má | ? (1 = En absoluto<br>s baja ⊗ / 10 = pur  | sv 10 = Definitivamente<br>ituación más alta 🤤. | - Si <b>QA</b>                                                                                       | *      |
| en una escala del 1 al 10, ¿recomendarias                                                                          | esta Experiencia de Apre      | ndizaje a una co                      | mpanera o                  | compañero                | ? (1 = En absoluto<br>is baja ⊛ / 10 = pur | sr 10 = Detinitivamente<br>ituación más alta    | 5 <b>9</b>                                                                                           | ><br>> |
| en una escala del 1 al 10, grue mentanas                                                                           | esta Experiencia de Apre      | ndizaje a una co                      | mpanera o                  | compañero                | ? (1 = En absoluto<br>s baja ⊕ / 10 = pur  | sv 10 = Derinitivamente                         | Editar Open Module                                                                                   | *      |
| en una escala del 1 al 10, ¿recomensarias                                                                          | esta Experiencia de Apre      | ndizaje a una co                      | aje? (1 = pur              | compañero                | ? (1 = En absoluto<br>s baja ⊗ / 10 = pur  | sv 10 = Derinitivamente                         | Editar Open Module<br>Borrar Open Module                                                             | •      |
| בה נוחם פוכמום ספר דים דעי, צרפטישפוסטים של 1 מיז געי צרפטישפוסטים.<br>En una escala del 1 al 10, נקטפֿ puntuación | esta Experiencia de Apre      | ndizaje a una co                      | aje? (1 = pur              | compañero                | ? (1 = En absoluto<br>s baja ⊗ / 10 = pur  | sv 10 = Derinitivamente                         | Editar Open Module<br>Borrar Open Module<br>Archivar Open Modul                                      | •      |
| בה נוחם פגרפוס פני די מי זע, צרפטישרוססיום)<br>En una escala del 1 al 10, צְּחָשׁ puntuación                       | esta Experiencia de Apre      | ndizaje a una co                      | aje? (1 = pur              | compañero                | ? (1 = En absoluto<br>s baja ⊗ / 10 = pur  | or 10 - Detinitivamente                         | Editar Open Module<br>Berrar Open Module<br>Archivar Open Modul<br>Nueva Pestaña                     | •      |
| בה una escala del 1 al 10, ¿recomensarias                                                                          | esta Experiencia de Apre      | ndizaje a una co                      | aje? (1 = pur              | compañero                | ? (1 = En absoluto                         | er 10 - Detinitivamente                         | Editar Open Module<br>Borrar Open Module<br>Archivar Open Modul<br>Nueva Pestaña<br>Ordenar pestañas | •      |
| En una escala del 1 al 10, ¿qué puntuación                                                                         | esta Experiencia de Apre      | ncizaje a una co                      | aje? (1 = pur              | tuación má               | ? (1 = En absoluto                         | er 10 - Detinitivamente                         | Editar Open Module<br>Borrar Open Module<br>Archivar Open Modul<br>Neven Pestañas<br>Editar encuesta | •      |

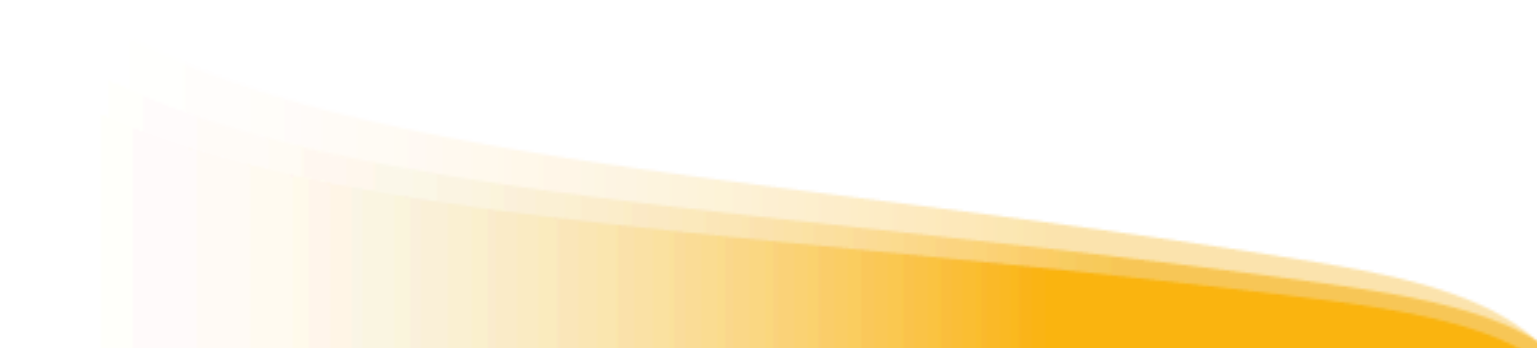

#### 5.4 Dinamización

Tu experiencia cuenta con cuadros de diálogo en diferentes secciones. Cada uno de estos cuadros presenta un panel que te permitirá añadir fácil y rápidamente actividades de plataformas en línea como: Kahoot, Genially o cualquier herramienta de Google, como formularios, presentaciones y más. Esto te dará la posibilidad de dinamizar los apartados sin que los usuarios tengan la necesidad de salir de la experiencia.

Debes hacer clic en la opción "Add iframe" y desde ahí podrás incluir el código de inserción. Los usuarios podrán interactuar con esta herramienta dentro de la experiencia de aprendizaje.

|                 |      |     |            |                       |            |   |     |     |           |      |            |   | nequenu |
|-----------------|------|-----|------------|-----------------------|------------|---|-----|-----|-----------|------|------------|---|---------|
|                 |      |     |            |                       |            |   |     |     |           |      |            |   |         |
| CRIPCIÓN        |      |     |            |                       |            |   |     |     | _         |      |            | _ |         |
| aragraph V      | B I  | Ū 4 | ÷ <u>A</u> | ~ 🙇 ~                 | ٢          | Ω |     | Þ   | Add Ifran | ne S | <b>H</b> ~ |   |         |
| System Font 🗸 🗸 | 12pt | ~   | ײ          | $X_2 \leftrightarrow$ | <u>I</u> * | F | Ŧ 3 | . ≡ | ₫ ₫       | i≡   | ~ :≣ ~     |   |         |
| ≡ ©             | •    |     |            |                       |            |   |     |     |           |      |            |   |         |
|                 |      |     |            |                       |            |   |     |     |           |      |            | _ |         |
|                 |      |     |            |                       |            |   |     |     |           |      |            |   |         |
|                 |      |     |            |                       |            |   |     |     |           |      |            |   |         |
|                 |      |     |            |                       |            |   |     |     |           |      |            |   |         |

#### **Preguntas frecuentes**

#### 1. ¿Cómo accedo a mi ecosistema en dispositivos móviles?

Si tu organización cuenta con la opción de descarga de aplicación móvil, encontrarás los botones de descarga directa desde la parte inferior del ecosistema de aprendizaje.

Descarga la aplicación para acceder desde smartphone o tablet. Desde la App podrás disfrutar del contenido sin conexión a internet.

Para disfrutar de tus contenidos sin conexión a Internet, debes seguir los siguientes pasos:

- Accede a la App y dirígete a la sección "Estantería" (botón situado en la parte inferior de tu pantalla)
- Descarga los recursos para su uso sin conexión pulsando la flecha de descarga ④en la esquina inferior derecha.
- Este icono  $\bigcirc$  te indicará que el contenido está listo para ser utilizado sin conexión.

Importante: Para navegar por el catálogo y acceder por primera vez a un contenido, así como para descargar los recursos seleccionados, es necesario estar conectado a internet.

#### 2. ¿Puedo crear o editar experiencias de aprendizaje desde mi móvil?

Sí. Debes ingresar a tu área de usuario y hacer clic en "experiencias de aprendizaje"

#### 3. Si tengo un problema técnico, ¿dónde puedo contactar con el soporte?

Siempre puedes abrir el chat de soporte (parte inferior izquierda de la pantalla) para informar tu problema.

#### 4. Como moderador, ¿dónde puedo ver el contenido consumido por los usuarios?

Como moderador, puedes ver el consumo de los usuarios en la pestaña de "estadísticas" de tus Experiencias de Aprendizaje. Aquí encontrarás la fecha de inicio del consumo, la última fecha en que se accedió al recurso, el tiempo dedicado a ese recurso y el progreso del consumo en porcentaje. Otra opción es revisar las calificaciones de la experiencia de aprendizaje, donde puedes descargar la planilla de información de todos los participantes.

#### 5. ¿Qué significa cuando aparece la palabra "Requerido" en un campo?

Requerido" significa que estos campos deben ser llenados.

#### 6. ¿Cuál es la diferencia entre SCORM, listas y Experiencias de Aprendizaje?

Una lista es una funcionalidad para organizar contenidos seleccionados. SCORM es un curso de un proveedor externo. Las Experiencias de aprendizaje, están diseñadas para ser personalizables de acuerdo a las necesidades de la empresa, además cuentan con más funcionalidades que un SCORM, como comunicación entre los participantes, seguimiento y verificación de calificaciones y contenidos enlazados desde el catálogo del ecosistema.

#### 7. ¿Cómo activo un certificado de finalización de mi experiencia de aprendizaje?

Se puede activar desde el área de información/configuración de tu experiencia al clonar o crear una experiencia de aprendizaje. Puedes localizarlo posteriormente desde tu botón de edición, eligiendo la primera opción "editar". Podrás activar o desactivar esta opción según desees.

# 8. ¿Puedo cargar un recurso directamente desde mi ordenador a una experiencia de aprendizaje?

Como moderador, puedes subir tu propio contenido a las lecciones a través de la opción *"catalogar un recurso"* al agregar una sección de recursos a una lección (por ejemplo, conferencias, manuales de usuario, etc.)

Escritoras de renombre

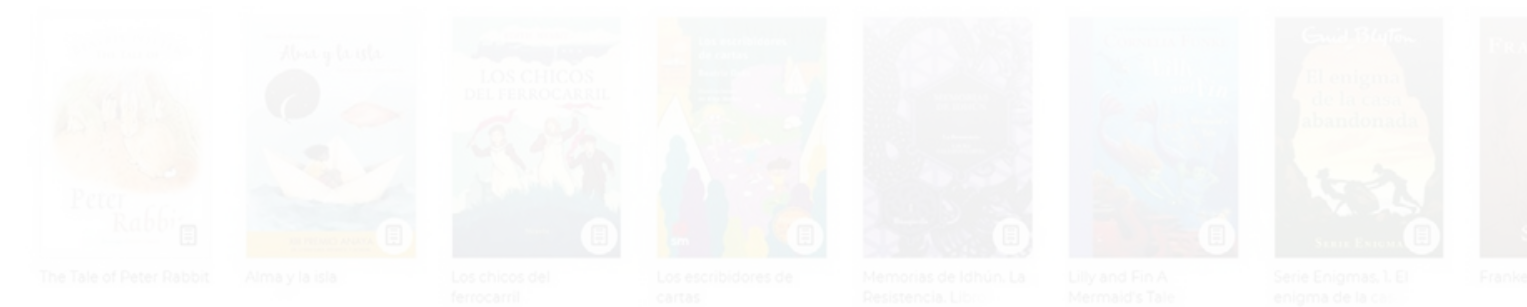

Con-Ciencia: La mujer y la niña en las Ciencias

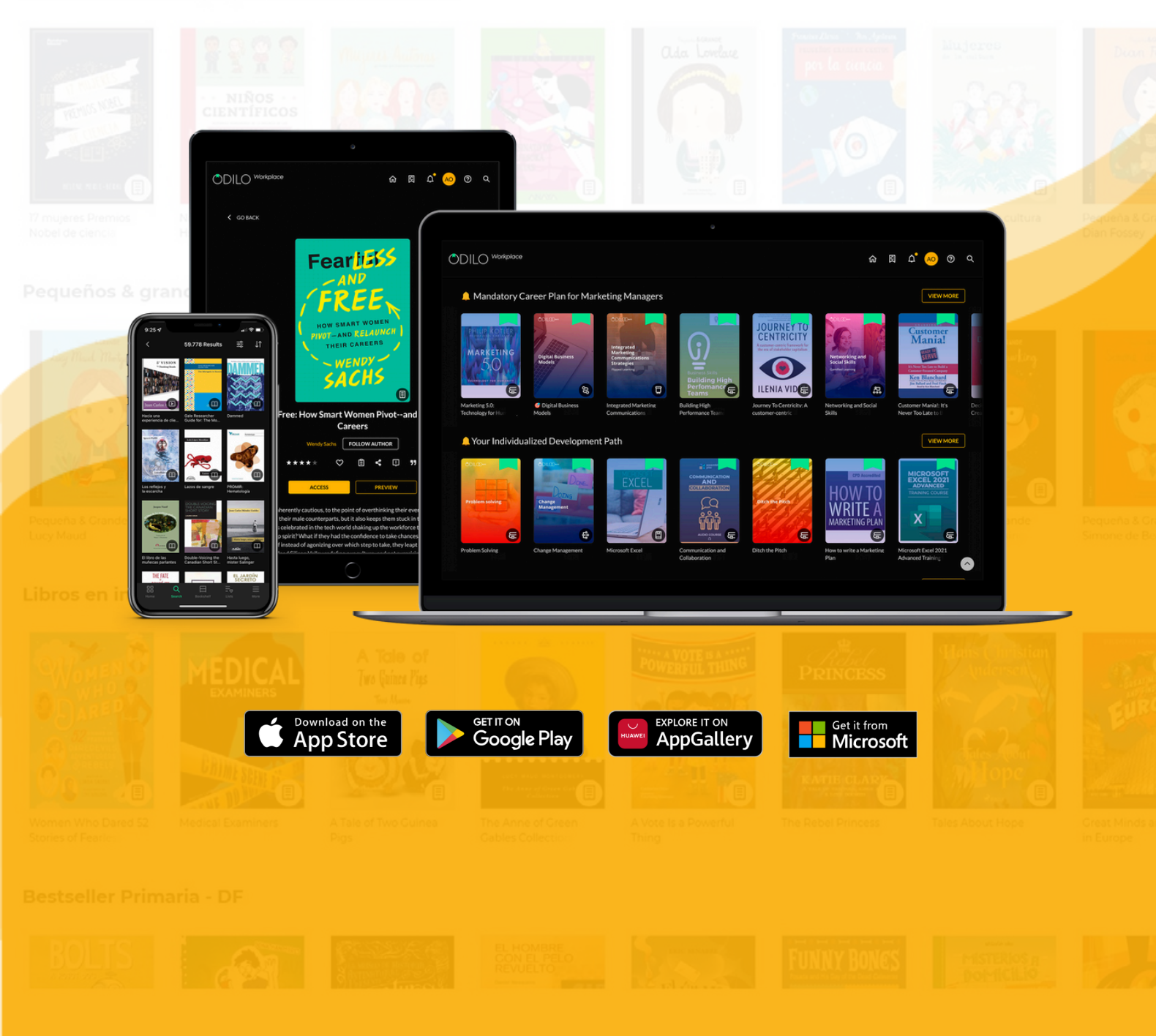